# АVTech H.264 УСТРОЙСТВА ЗАПИСИ НА ЖЕСТКИЙ ДИСК

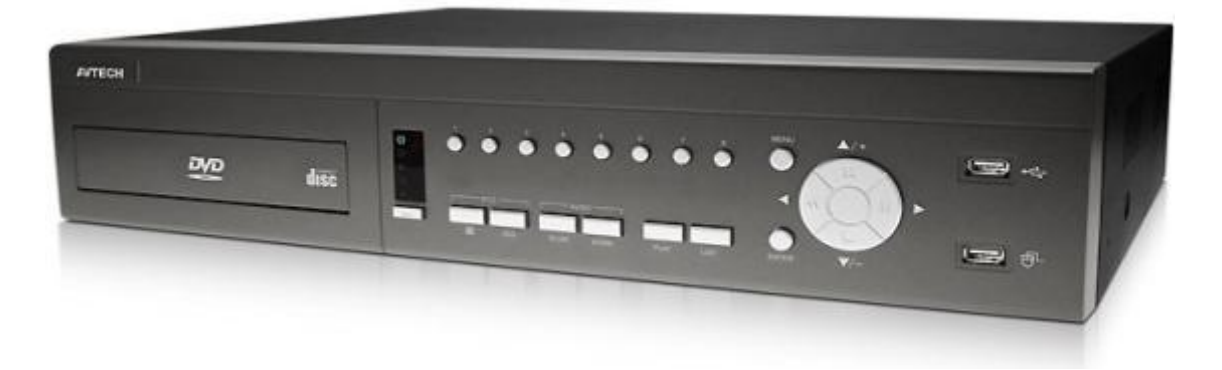

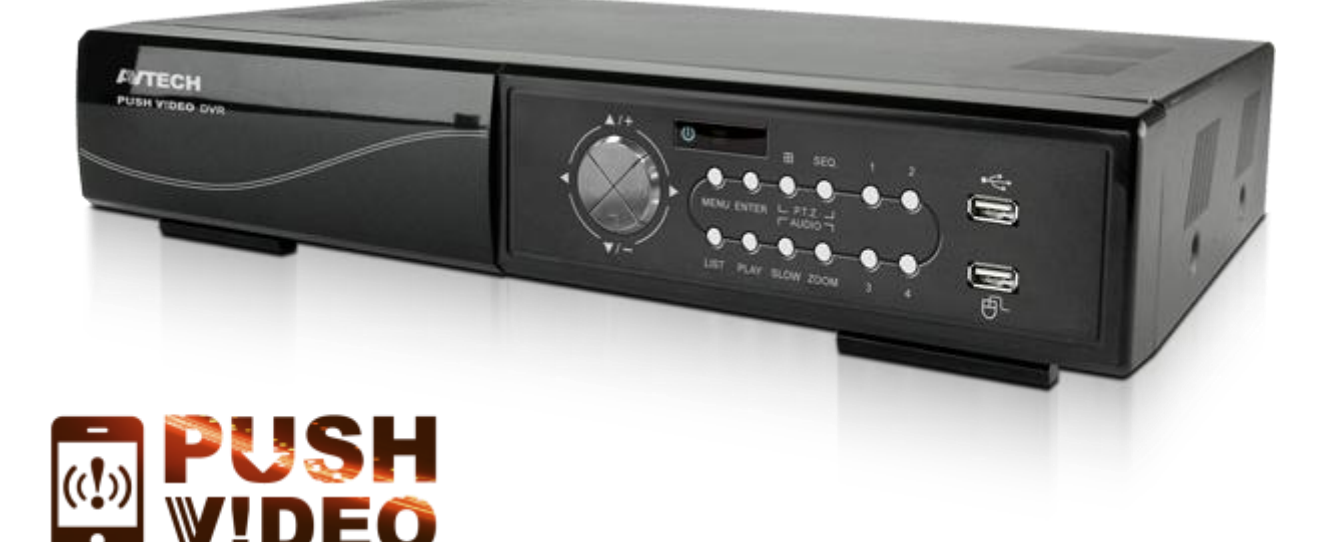

# ИНСТРУКЦИЯ ПО ЭКСПЛУАТАЦИИ

PVR4-RT, PVR8, PVR16

Версия 09

Мы хотим выразить Вам благодарность за выбор продукта под торговой маркой AVTech. Важно, что этот продукт разработан для удовлетворения Ваших потребностей в видеонаблюдении с высоким заводским качеством и постоянным многоуровневым контролем над всеми выпускаемыми продуктами.

Данная инструкция поможет Вам ознакомиться с параметрами видеорегистратора и правильно установить его. Пожалуйста, сохраните эту инструкцию.

Теперь мы хотим пригласить Вас ознакомиться с данной инструкцией, для того, чтобы убедиться в преимуществах продукции под торговой маркой AVTech.

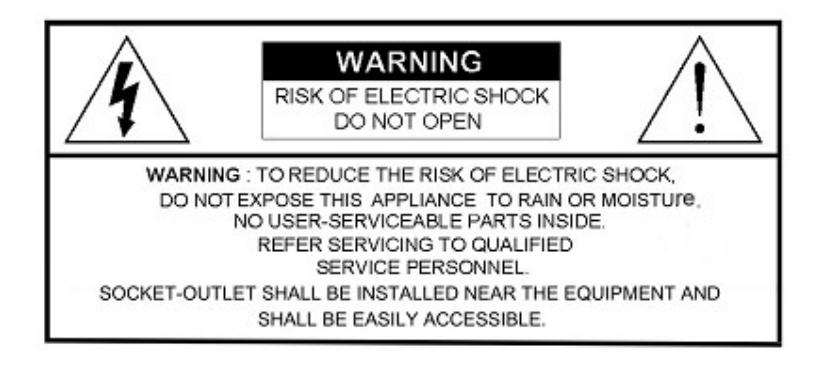

• Пожалуйста, обращайтесь с устройством бережно

• Не допускайте длительного попадания на устройство прямых солнечных лучей

• Не допускайте попадания на устройство воды или других жидкостей

• Не устанавливайте устройство рядом с источником воды

• Не закрывайте вентиляционные отверстия в корпусе устройства

• Установка устройства должна производиться только специально подготовленным персоналом

Данные обозначения прямо указывают на необходимость крайне аккуратного обращения с устройством. Во избежание поражения электрическим током не открывайте устройство, когда оно подключено к сети питания, и не пытайтесь починить неисправное устройство самостоятельно.

Перед началом эксплуатации внимательно ознакомьтесь с настоящей инструкцией по эксплуатации и следуйте ее указаниям.

Данное оборудование разработано и изготовлено в соответствии с международными требованиями и соглашениями EN55022: 1998+A1: 200, EN61000-3-2: 2000, EN61000-3-3: 1995, EN50130-4: 1995+A1 :

1998. Изделие сертифицировано согласно законам РФ.

#### Торговые Марки

iPhone является зарегистрированной торговой маркой Apple Inc.

BlackBerry, Windows и другие товарные знаки, названия и логотипы являются собственностью компании Research In Motion Limited, зарегистрированы и/или используемых в США и других странах мира. Используется по лицензии от Research In Motion Limited.

Microsoft, Windows, Internet Explorer, Mozilla Firefox, Google Chrome работник, QuickTime o, Windows Mobile и Symbian®, упомянутые в данном

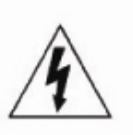

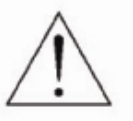

(6

документе, являются зарегистрированными товарными знаками их соответствующих владельцев.

#### Информация об ограничении ответственности

Информация в этом руководстве соответствует моменту выхода документа. Мы оставляем за собой право изменять или удалять любые материалы в данном руководстве, в любое время. Мы не гарантируем и не несем никакой юридической ответственности или ответственности за точность, полноту или полезность данного руководства. Содержание данного руководства может быть изменено без уведомления.

#### Заземление

Данное устройство имеет класс безопасности 1 (поставляется вместе с защитным заземляющим проводом, включаемым в розетку). Штепсельная вилка должна быть вставлена только в розетки снабженые защитным контактом. Любое нарушение кабеля как внутри, так и вне прибора опасно. Намеренное прерывание заземления запрещено.

#### Попадание жидкости

Не подвергайте данное изделие воздействию влаги и жидкости. Не размещайте предметы с жидкостями на поверхности DVR.

#### MPEG4 Лицензирование

ДАННОЕ ИЗДЕЛИЕ ЛИЦЕНЗИРОВАНО ПО МРЕС-4 ЛИЦЕНЗИИ ПАКЕТА ПАТЕНТОВ ВИЗУАЛЬНЫХ ДЛЯ ЛИЧНОГО И НЕКОММЕРЧЕСКОГО ИСПОЛЬЗОВАНИЯ ПОТРЕБИТЕЛЕМ ДЛЯ

- 1. КОДИРОВАНИЯ ВИДЕО В СООТВЕТСТВИИ СО СТАНДАРТОМ MPEG-4 VISUAL ("MPEG-4 VIDEO")
- 2. ДЕКОДИРОВАНИЯ видео МРЕС-4 или AVC, ЗАКОДИРОВАННЫХ ПОТРЕБИТЕЛЕМ, ЗАНЯТЫМ ИНДИВИДУАЛЬНОЙ И НЕКОММЕРЧЕСКОЙ ДЕЯТЕЛЬНОСТЬЮ И/ИЛИ ПОЛУЧЕННЫХ ОТ ПОСТАВЩИКА ВИДЕО ЛИЦЕНЗИРОВАННОГО КОМПАНИЕЙ МРЕС LA, ЧТОБЫ ОБЕСПЕЧИТЬ МРЕС-4 ВИДЕО. ЛИЦЕНЗИЯ НЕ ПРЕДОСТАВЛЯЕТСЯ И НЕ ПОДРАЗУМЕВАЕТСЯ КАКОЕ-ЛИБО ИНОЕ ИСПОЛЬЗОВАНИЕ. ДОПОЛНИТЕЛЬНУЮ ИНФОРМАЦИЮ, ВКЛЮЧАЯ ИНФОРМАЦИЮ, ОТНОСЯЩИЕСЯ К РЕКЛАМНЫМ ВНУТРЕННЕМУ И КОММЕРЧЕСКОМУ ИСПОЛЬЗОВАНИЮ И ЛИЦЕНЗИРОВАНИЮ, МОЖНО ПОЛУЧИТЬ В КОМПАНИИ МРЕС LA, LLC. CM. <u>HTTP://WWW.MPEGLA.COM</u>.

#### GPL Лицензирование

Этот продукт содержит коды, которые разработаны Третьей стороной и которые подпадают под действие GNU General Public License ("GPL") или лицензии ограниченного применения GNU Public License ("LGPL").

GPL-Код, используемый в этом продукте, выпущен без гарантии и является объектом авторского права соответствующего автора.

Дополнительные исходные коды, которые распространяются по GPLлицензии, предоставляются по запросу.

Мы рады предоставить наши изменения в Linux, а также несколько новых команд, и некоторые инструменты, чтобы получить коды. Коды предоставляются на FTP-сайт, и, пожалуйста, скачайте их из следующих сайтов или вы можете обратиться к вашему дистрибьютору:

http://download.dvrtw.com.tw/GPL/076D\_Series/arm-linux-2.6.ta

# Оглавление

# Стр

| 1. | Основная информация                                               | 6  |
|----|-------------------------------------------------------------------|----|
|    | 1.1 Комплектация                                                  | 6  |
|    | 1.2 Передняя панель                                               | 6  |
|    | 1.3. Задняя панель                                                | 8  |
| 2. | Подключение и настройка                                           | 10 |
|    | 2.1. Установка жесткого диска                                     | 10 |
|    | 2.2. Подключение камер                                            | 12 |
|    | 2.2.1. Подключение стандартных камер                              | 12 |
|    | 2.2.2. Подключение камер РТZ                                      | 12 |
|    | 2.3. Подключение внешних устройств                                | 14 |
|    | 2.4. Подключение к электрической сети                             | 14 |
|    | 2.5. Настройки даты и времени                                     | 14 |
|    | 2.6. Очистка жесткого диска                                       | 15 |
|    | 2.7. Установка пароля                                             | 15 |
| 3. | Графическое меню и управление мышкой                              | 16 |
|    | 3.1. Подключение компьютерной мышки                               | 16 |
|    | 3.2. Меню быстрого управления                                     | 16 |
|    | 3.2.1. Переключение каналов                                       | 17 |
|    | 3.2.2. Панель управления РТZ                                      | 18 |
|    | 3.3. Главное меню                                                 | 19 |
| 4. | Основные функции                                                  | 20 |
|    | 4.1. Отображение                                                  | 20 |
|    | 4.2. Запись                                                       | 21 |
|    | 4.3. Воспроизведение                                              | 21 |
|    | 4.3.1. Управление воспроизведением                                | 22 |
|    | 4.3.2. Поиск по событиям                                          | 22 |
|    | 4.3.3. Воспроизведение аудио                                      | 23 |
|    | 4.4. Переключение уровней пользователей                           | 23 |
|    | 4.5. Перераспределение ресурсов системы (только для 4-х кан. DVR) | 23 |
| 5. | Часто используемые функции                                        | 24 |
|    | 5.1. Конфигурация Push Video                                      | 24 |
|    | 5.1.1 Подключение Push Video                                      | 24 |
|    | 5.2. Быстрый поиск                                                | 25 |
|    | 5.3. Запись                                                       | 26 |
|    | 5.3.1. Быстрые настройки записи                                   | 26 |
|    | 5.3.2. Детализированные настройки записи                          | 27 |
|    | 5.4. Настройка расписания                                         | 28 |
|    | 5.4.1. Запись по таймеру                                          | 28 |
|    | 5.4.2. Таймер записи по детектору                                 | 28 |
|    | 5.4.3. Таймер записи по тревоге                                   | 28 |
|    | 5.5. Настройка детектора                                          | 29 |
|    | 5.6. Управление поворотными камерами                              | 30 |
|    | 5.7. Системные настройки                                          | 31 |
|    |                                                                   |    |

| 5.7.1. Настройка пароля                                            | 31 |
|--------------------------------------------------------------------|----|
| 5.7.2. Обновление системы                                          | 31 |
| 5.7.3. Резервное копирование и восстановление конфигурации         | 32 |
| 5.7.4. Копирование видео                                           | 32 |
| 5.7.5. Резервное копирование списка событий                        | 33 |
| 5.7.6. Очистка жесткого диска                                      | 33 |
| 5.8. Сеть                                                          | 34 |
| 5.8.1 Статический IP-адрес                                         | 34 |
| 5.8.2 PPPOE                                                        | 35 |
| 5.8.3 DHCP                                                         | 36 |
| 5.8.4 DDNS                                                         | 36 |
| 5.9. Уведомление о тревоге                                         | 37 |
| 5.9.1. FTP                                                         | 37 |
| 5.9.2. E-mail                                                      | 37 |
| 1. Активация посылки E-MAIL                                        | 38 |
| 5.10. Разрешение VGА-видеовыхода                                   | 38 |
| 5.11 Перераспред. системных ресурсов (только для 4-х кан. моделей) | 39 |
| 6. Удаленное управление                                            | 39 |
| 6.1. Программное обеспечение "Video Viewer"                        | 40 |
| 6.1.1. Установка и сетевое подключение                             | 40 |
| 6.1.2. Контрольная панель                                          | 41 |
| 6.1.3. Основные операции                                           | 43 |
| 6.1.4. Электронная карта                                           | 47 |
| 6.2. WEB-браузер                                                   | 51 |
| 6.2.1 Загрузка событий и воспроизведение                           | 54 |
| ПРИЛОЖЕНИЕ 1 ТЕХНИЧЕСКИЕ ХАРАКТЕРИСТИКИ                            | 55 |
| Приложение 2. Список совместимых USB-носителей                     | 59 |
| Приложение 3. Список совместимых SATA HDD                          | 60 |
| ПРИЛОЖЕНИЕ 4. СТРУКТУРА ГЛАВНОГО МЕНЮ                              | 62 |
| ПРИЛОЖЕНИЕ 5. ЗАМЕНА ИСТОЧНИКА ПИТАНИЯ (БАТАРЕЙКИ)                 | 64 |
| ПРИЛОЖЕНИЕ 6. НАЗНАЧЕНИЕ РАЗЪЕМОВ МОДЕЛЬ PVR16                     | 65 |
| ПРИЛОЖЕНИЕ 7. МОБИЛЬНОЕ ВИДЕОНАБЛЮДЕНИЕ С                          |    |
| ИСПОЛЬЗОВАНИЕМ EAGLEEYES                                           | 68 |
| ПРИЛОЖЕНИЕ 8. СПИСОК СОВМЕСТИМЫХ DVD-/ CD-ROM                      | 70 |
| ПРИЛОЖЕНИЕ 9. УСТАНОВКА DVD                                        | 72 |

# 1. Основная информация

# 1.1 Комплектация

Стандартная комплектация

- □ DVR □ Блок питания
- 🗆 ИК пульт

винты для установки HDD
I/O колодка
Описание для ИК пульта

#### > Дополнительные аксессуары

□ Удлинитель ИК приемника □ USB мышь □ Инструкция на CD

# 1.2 Передняя панель

#### 1) <u>LED индикаторы</u>

НDD запись или воспроизведение.

- Срабатывание датчика тревоги.
- Включена запись по расписанию.
- Регистратор в режиме воспроизведения.
- () DVR включен.

#### 2) <u>II ( $\blacktriangle$ ) / **E** ( $\triangledown$ ) / **H** ( $\checkmark$ ) / **W** ( $\blacktriangleright$ )</u>

Нажмите ▲ / ▼ / ◀ / ► для движения вверх / вниз / влево / вправо.

В режиме воспроизведения :

Нажмите " II " для приостановки воспроизведения.

Нажмите "■" для остановки воспроизведения.

Нажмите "▶" для быстрого воспроизведения вперед.

Нажмите " 📢 " для просмотра назад.

3) <u>MENU</u>

Нажмите "MENU" для входа в главное меню.

# 4) <u>ENTER</u>

Нажмите "ENTER" для подтверждения настроек.

5) <u>LIST (список событий)</u>

Нажмите для быстрого поиска записей по : РУЧНАЯ / ПО ДВИЖЕНИЮ / ПО ТРЕВОГЕ /ПО РАСПИСАНИЮ, или выберите FULL для показа всех записей.

Для быстрого поиска записи по времени выберите "QUICK SEARCH". Установите требуемый временной интервал и нажмите "SUBMIT" для воспроизведения записи.

6) <u>PLAY</u>

Нажмите для воспроизведения последней записи.

7) **SLOW** 

В режиме просмотра архива для замедления скорости воспроизведения.

8) ZOOM

Нажмите для увеличения картинки в режиме записи FRAME или FIELD.

9) SEQ

Нажмите для последовательного отображения каналов, начиная с СН1. После отображения последнего канала снова будет показан канал 1. Для выхода из режима нажмите "SEQ" еще раз.

- 10) Нажмите для перехода в квадовый режим просмотра.
- **11)** <u>CH1 ~ 16 / 1</u> ~ 8 / 1 ~ 4 Нажмите для выбора канала.
- 12) AUDIO (SLOW + ZOOM)

Нажмите "SLOW" + "ZOOM" для выбора аудио в режиме живого видео или воспроизведения для каналов 1~4.

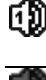

Живое воспроизведение звука каналов 1~4 🚺 Воспроизведение звука каналов 1~4 (индикатор белый) (индикатор желтый) Канал звука не выбран

# 13) P.T.Z. (H + SEQ)

Нажмите " : " + "SEQ" одновременно для входа/выхода в режим управления поворотными камерами.

14) USB порт

На передней панели устройства расположены два порта USB. Один для подключения мыши, второй для архивации на USB- носитель.

# Внимание: не допускается одновременное подключение двух USBмышек или двух USB-носителей для архивации.

Примечание: список совместимых USB-устройств приведен в Приложении.

15) 📥 (Только для некоторых моделей) Нажмите "**△**" для открытия / закрытия DVD привода.

# 1.3. Задняя панель

1) <u>75Ω / HI-IMPEDANCE</u> (Только для некоторых моделей)

При использовании сквозных видеовыходов установите переключатель в положение HI-IMPEDAN, Если сквозные видеовыходы не используются- 75Ω.

- 2) <u>INPUT (1 ~ 16 / 1 ~ 8)</u>: подключение источников сигналов видео (видеокамер). <u>VIDEO IN (1 ~ 4</u>):. подключение источников сигналов видео (видеокамер). <u>LOOP (1 ~ 16 / 1 ~ 8)</u>: сквозные видеовыходы.
- Внимание: регистратор автоматически определяет систему телевидения видеокамеры (NTSC или PAL). Убедитесь, что видеокамеры правильно подключены и на них подано питание до включения DVR.
- <u>AUDIO IN (1 ~ 4)</u> Подключение аудиовыходов камер, поддерживающих запись звука.
- **Внимание:** для записи аудио убедитесь, что камера поддерживает функцию записи звука и подключена к соответствующим видео и аудио каналам регистратора. Например, запись аудио по каналу 1 будет осуществляться синхронно с записью видео по каналу 1.
- 4) <u>AUDIO OUT</u> Подключение устройства воспроизведения аудио, выход моно.

**Внимание:** для информации о количестве имеющихся аудио каналов обратитесь к спецификации.

- 5) <u>MONITOR</u> Подключение основного монитора.
- 6) <u>CALL</u> (Только для некоторых моделей) Подключение тревожного монитора.
- 7) <u>VGA</u> Подключение компьютерного монитора.
- 8) <u>IR</u> (*Только для некоторых моделей*) Подключение выносного фотоприемника для дистанционного управления.
- 9) <u>EXTERNAL I/O</u> Разъем для подключения внешних устройств (поворотные камеры или датчики тревоги и т.д.).

Конфигурация PIN разъема приведена в ПРИЛОЖЕНИИ 6 КОНФИГУРАЦИЯ PIN на стр. Ошибка! Закладка не определена.

- 10) <u>LAN</u> Соединение с LAN.
- 11) <u>DC 19V</u> Подключение адаптера питания.

12) <u>Power Switch</u>

Включите "**6**" для включения питания и "О" для выключения питания регистратора.

# 1. VIDEO INPUT (каналы 1~4/1~8/1~16):

Видеовходы (INPUT) - подключение источников сигналов видео, например видеокамер.

# 2. LOOP INPUT (сквозные видеовыходы 1~4/1~8/1~16):

Для моделей MR8, MR16.

# 3.75Ω / HI-IMPEDANCE:

При использовании сквозных видеовыходов установите переключатель в положение HI-IMPEDANCE. Если петлевые видеовыходы не используются установите переключатель в положение 75Ω. Для моделей MR8, MR16.

#### 4. VIDEO OUTPUT:

Подключение основного монитора.

# 5. CALL:

Подключение тревожного монитора. Для моделей MR8, MR16.

# 6. AUDIO IN (4 входа аудио):

Подключение аудиовыходов камер, поддерживающих запись звука.

Для записи аудио убедитесь, что камера поддерживает функцию записи звука, а также подключена к видеовходу и соответствующему аудиовходу регистратора. Например, запись аудио по каналу 1 будет осуществляться синхронно с записью видео по каналу 1.

# 7. AUDIO OUT (выход аудио):

Подключение устройства воспроизведения аудио, выход моно.

# 8. VGА-видеовыход:

Подключение ЖК-монитора напрямую.

# 9. LAN:

Подключение к Интернету, используя кабель LAN.

# 10. DC 19V:

Подключение адаптера питания (поставляется в комплекте).

# 11. External I/O:

Для подключения внешних устройств (тревожные извещатели и оповещатели) и управления поворотными камерами. Для подробной инструкции по конфигурации PIN обратитесь к соответствующему Приложению данного руководства.

# 12. IR:

Разъем для подключения выносного фотоприемника. Для моделей MR8, MR16.

# 13. Аппаратный выключатель питания:

Используйте для включения/выключения устройства

# 2. Подключение и настройка

Внимание: Видеорегистратор поддерживает функцию автоматического определения стандарта подключаемых камер (PAL или NTSC). Для того, чтобы автоопределение сработало корректно, убедитесь, что камеры подключены к видеорегистратору и электрической сети прежде чем включить видеорегистратор.

# 2.1. Установка жесткого диска

Жесткий диск должен быть установлен до включения видеорегистратора.

Внимание: Перед началом работы регистратора рекомендуется удалить все записи с жесткого диска, чтобы вновь записываемые файлы не перемешались с уже существующими на диске. Смотри «Очистка жесткого диска».

#### Для 16 и 8 канальных моделей

Шаг 1: Снимите верхнюю крышку регистратора.

**Внимание:** Верхняя крышка регистратора изготовлена из металла. Будьте осторожны с острыми краями.

Шаг 2: Имеется возможность установки двух жестких дисков как показано на рисунке справа.

2-1 Установка первого диска Извлеките кронштейн 1 из регистратора. Совместите отверстия в кронштейне с отверстиями по обеим сторонам жесткого диска, так чтобы плата диска находилась сверху.

Закрепите жесткий диск на кронштейне и присоедините шину данных и кабель питания. Установите кронштейн с жестким диском обратно в регистратор.

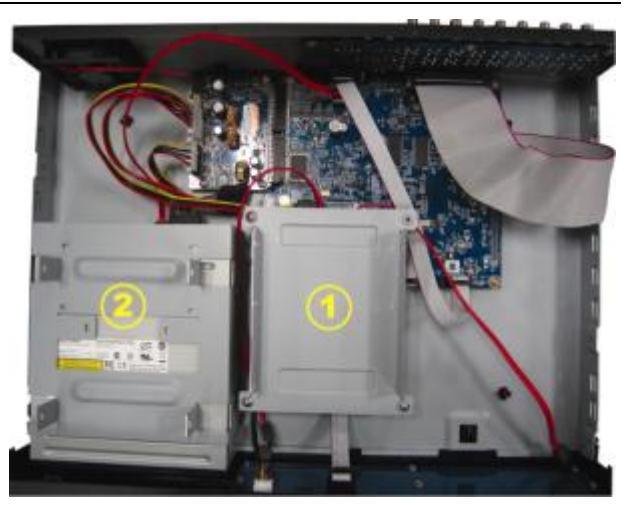

2-2 Установка второго диска Присоедините шину данных и кабель питания к жесткому диску таким образом, чтобы шина и кабель проходили через кабель питания DVDпривода. Это позволит предотвратить соприкосновение кабелей с лопастями вентилятора.

Совместите жесткий диск с кронштейном так, чтобы плата жесткого диска находилась вверху. Закрепите жесткий диск.

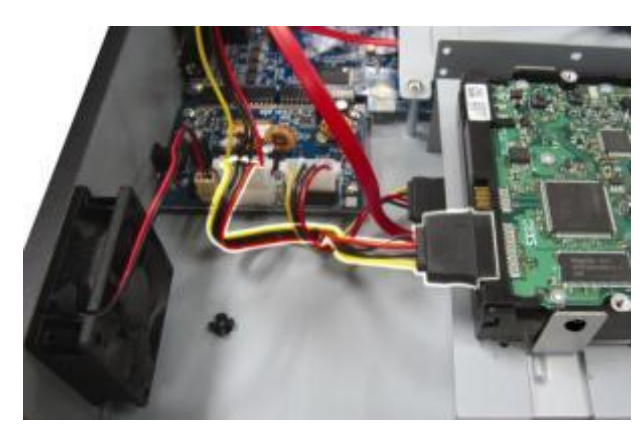

Шаг 3: Закройте верхнюю крышку регистратора.

#### Для 4-канальных моделей.

<u>Шаг 1:</u> Снимите верхнюю крышку видеорегистратора.

<u>Шаг 2:</u> В основании устройства найдите два кронштейна для установки жесткого диска.

Шаг 3: Присоедините шину данных и кабель питания к подключаемому диску как показано на рисунке.

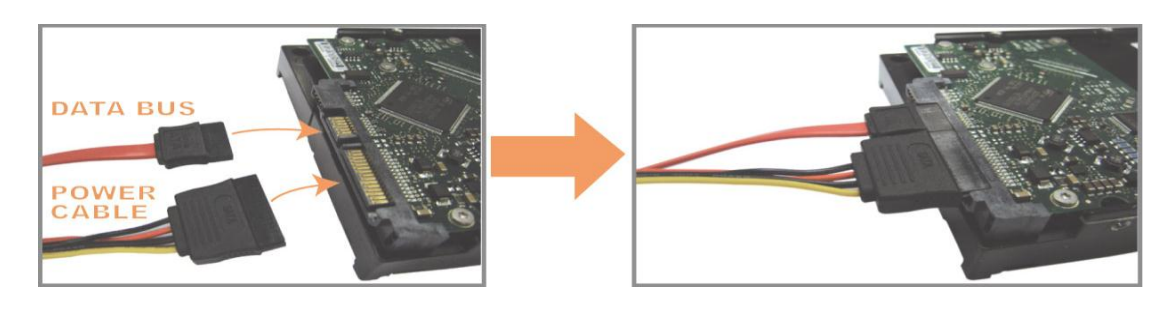

Шаг 4: Совместите жесткий диск с кронштейном так, чтобы плата жесткого диска находилась сверху.

Убедитесь, что обратная сторона диска соприкасается с основанием устройства для отвода тепла.

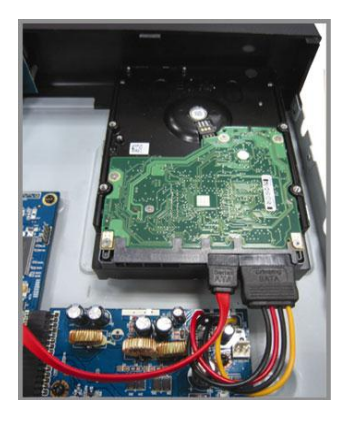

<u>Шаг 5:</u> Совместите отверстия на двух сторонах диска с отверстиями в кронштейне. Закрепите диск в кронштейне при помощи отвертки.

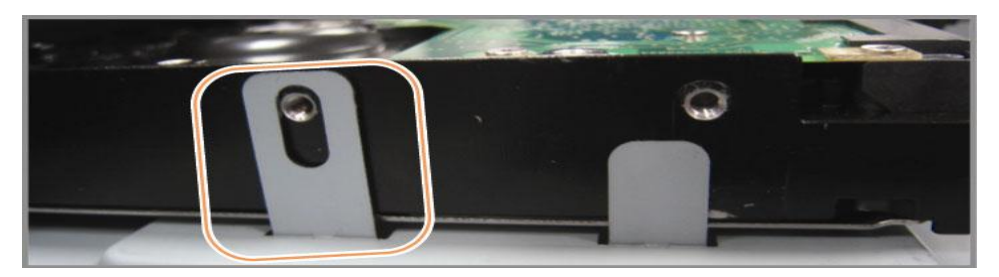

Шаг 6: Установите и закрепите верхнюю крышку регистратора.

# 2.2. Подключение камер

# 2.2.1. Подключение стандартных камер

Камеры должны быть подключены к видеорегистратору и электрической сети. После подключения камеры к BNC-входу регистратора устройство самостоятельно определит стандарт видео подключенной камеры (PAL или NTSC) и установит нужный режим работы.

#### Подключение видео:

Подключите камеры к ВNC-входам регистратора.

#### Подключение аудио:

Соедините аудиовыходы камер с аудиовходами регистратора.

#### Подключение камеры к сети:

Подключите камеру к электрической сети, соблюдая требования к источнику питания.

# 2.2.2. Подключение камер РТZ

1. Подключите РТZ камеру к источнику питания.

2. Подключите видеовыход PTZ камеры к видеовходу при помощи коаксиального кабеля с BNC-разъемом.

3. Подключите линию RS485 к задней панели устройства при помощи кабеля RJ11.

#### Соединение линии RS485 и провода RJ11

Соедините коричневый провод RS485-А линии управления РТZ к красному проводу RS485-A RJ11. Соедините оранжевый провод RS485-В линии управления РTZ к зеленому проводу RS485-B RJ11.

# <u>Подключение проводов управления RS485 к разъему D-Sub на задней панели устройства</u>

Припаяйте красный провод RS485-A RJ11 к соответствующему контакту разъема D-Sub. Припаяйте зеленый провод RS485-B RJ11 к соответствующему контакту D-Sub. Используйте изоляционную ленту для защиты скрученных проводов.

**Примечание:** Инструкция по конфигурации PIN содержится в Приложении к данному руководству.

Вставьте разъем D-Sub в порт I/O устройства.

Щелкните правой кнопкой мыши для вывода окна главного меню. Перейдите в пункт "Расширенные настройки" - "Удаленное управление".

| ADVANCE CONFIG                                                                 |                                |  |    |     |     |     |     |                              |                      |      |      |   |  |
|--------------------------------------------------------------------------------|--------------------------------|--|----|-----|-----|-----|-----|------------------------------|----------------------|------|------|---|--|
| CANERA<br>DETECTION<br>ALERT<br>NETWORK<br>SNTP<br>DISPLAY<br>RECORD<br>REMOTE | CH1<br>DEV<br>ID<br>PRC<br>RAT |  | OL | CH4 | CH5 | ане | 647 | CH8<br>PT.<br>00<br>NC<br>24 | 2<br>2<br>0RM/<br>00 | CH10 | CH11 | • |  |
| EXIT                                                                           |                                |  |    |     |     |     |     |                              |                      |      |      |   |  |

# <u>1. Устройство</u>

Выберите тип устройства (Камера / PTZ), подключенного к каждому каналу.

# <u>2. ID</u>

Выберите ID-номер (0 ~ 255) для РТZ-камеры. После подключения РТZ-камеры её установленный номер будет отображаться на изображении.

**Примечание:** чтобы узнать ID камеры по умолчанию, обратитесь к инструкции по эксплуатации камеры.

#### <u>3. Протокол</u>

Выберите протокол Стандартный (фирменный протокол AVTech) или P-D (PELCO-D).

#### <u>5. Интервал</u>

Выберите скорости обмена информацией при управлении устройством (2400 / 9600 / 19200 / 38400 / 57600). Убедитесь, что в настройках управляемых устройств установлена такая же скорость.

**Примечание:** чтобы узнать скорость управления камеры по умолчанию, обратитесь к инструкции по эксплуатации камеры.

# 2.3. Подключение внешних устройств

Прибор поддерживает подключение внешних устройств по протоколу RS485 и к входам тревоги, позволяя пользователю подключать PTZ камеры, клавиатуры управления, а также магнитоконтактные датчики или минисирены. Для подключения используйте руководство пользователя внешнего прибора и подсоедините его к соответствующим разъемам DVR'a.

Внимание: подробное описание назначения разъемов приведено в Приложении.

В Приложении указаны контакты разъема, которые предназначены для активации отсылки тревожного сообщения и видеоролика с записью тревоги на мобильные телефоны пользователя, такие iPhone, iPad и Android (режим Push Video).

# 2.4. Подключение к электрической сети

Для подключения устройства к электрической сети используйте блок питания, поставляемый в комплекте с регистратором.

Перед включением устройства убедитесь, что видеокамеры подключены к видеовходам регистратора и электрической сети. Это позволит устройству автоматически определить тип видеосигнала при включении.

Для питания устройства рекомендуется использовать источники бесперебойного питания (поставляются опционально).

# 2.5. Настройки даты и времени

Внимание: не меняйте настройки времени после активации функции записи, потому что порядок записанных видеороликов может быть нарушен и Вы не сможете найти ролики по времени их записи. Если Вы меняете настройки времени после активации функции записи, рекомендуется очистить жесткий диск и начать запись архива заново.

Внимание: При первичном включении устройства не отключайте его от сети в течение 48 часов после настройки времени. Это поможет избежать сброса настроек времени при обесточивании устройства. Если при отключении устройства от сети (например, при нарушении энергоснабжения), произошел сброс настроек времени, это может служить поводом для выхода из строя батареи часовой платы. Для получения инструкции по замене батареи обратитесь к приложению данного руководства по эксплуатации.

Нажмите правую клавишу мышки для вызова окна ввода пароля. Пароль регистратора по умолчанию 0000. На панели управления статус 🙆 (клавиатура заблокирована) будет изменен на значок 🖄 (вход под паролем администратора). Щелкните правой кнопкой мышки для вызова главного меню. Перейдите в пункт меню "Быстрый старт" - "Настройка времени". Установите дату и время.

# 2.6. Очистка жесткого диска

Перед началом работы устройства рекомендуется удалить все записи с установленного жесткого диска, чтобы вновь записываемые файлы архива не перемешались с уже существующими записями на диске.

Щелкните правой кнопкой мыши для вызова главного меню, перейдите в пункт меню "Система" - "Системная информация" - "Очистить диск". Устройство перезагрузится, когда жесткий диск будет очищен.

| SYSTEM                                                                             |                                                                                                    |                                                     |  |  |  |  |
|------------------------------------------------------------------------------------|----------------------------------------------------------------------------------------------------|-----------------------------------------------------|--|--|--|--|
| ACCOUNT<br>TOOLS<br><b>SYSTEM INFO</b><br>BACKUP DATA<br>(USB)<br>BACKUP LOG (USB) | BAUD RATE<br>HOST ID<br>R.E.T.R<br>AUTO KEY LOCK<br>CLEAR HDD<br>RESET DEFAULT<br>REMOTE CONTROL ID<br>SERIAL TYPE | 2400<br>000<br>5<br>NEVER<br>HDD-0<br>SUBMIT<br>000 |  |  |  |  |
|                                                                                    | VIDEO FORMAT<br>VERSION                                                                                            | NTSC<br>1025-1011-1011-1012                         |  |  |  |  |
| EXIT                                                                               |                                                                                                    |                                                     |  |  |  |  |

# 2.7. Установка пароля

Щелкните правой кнопкой мыши для вызова главного меню, перейдите в пункт меню "Система" - "Инструменты" для смены пароля регистратора.

Регистратор позволяет создать пароли для двух типов пользователей: администратор и оператор. Для настройки обратитесь к п. "Изменение уровня пользователя" данной инструкции.

| SYSTEM               |                   |         |  |  |  |  |
|----------------------|-------------------|---------|--|--|--|--|
|                      |                   |         |  |  |  |  |
| ACCOUNT              | LANGUAGE          | ENGLISH |  |  |  |  |
| TOOLS                | ADVANCED LOGIN    | YES     |  |  |  |  |
| SYSTEM INFO          | ADMIN PASSWORD    | SETUP   |  |  |  |  |
| BACKUP DATA<br>(USB) | OPERATOR PASSWORD | SETUP   |  |  |  |  |
| BACKUP LOG (USB)     | UPGRADE           | SUBMIT  |  |  |  |  |
|                      | BACKUP CONFIG     | SUBMIT  |  |  |  |  |
|                      | RESTORE CONFIG    | SUBMIT  |  |  |  |  |
| EXIT                 |                   |         |  |  |  |  |

# 3. Графическое меню и управление мышкой

# 3.1. Подключение компьютерной мышки

Подключите компьютерную мышку к одному из USB-портов на лицевой панели регистратора. Убедитесь в том, что на экране монитора появился значок означающий, что USB-мышка подключена и работает нормально.

Нажмите правую клавишу мышки для вызова окна ввода пароля. Пароль регистратора по умолчанию 0000. На панели управления статус  $\stackrel{\text{$\square$}}{=}$  ((клавиатура заблокирована) будет изменен на значок  $\stackrel{\text{$\square$}}{=}$  (( вход под паролем администратора), в левой части экрана появится панель быстрого управления регистратором.

Примечание: регистратор позволяет задать два типа пароля пользователя. Для настройки обратитесь к п. "Изменение уровня пользователя" данной инструкции.

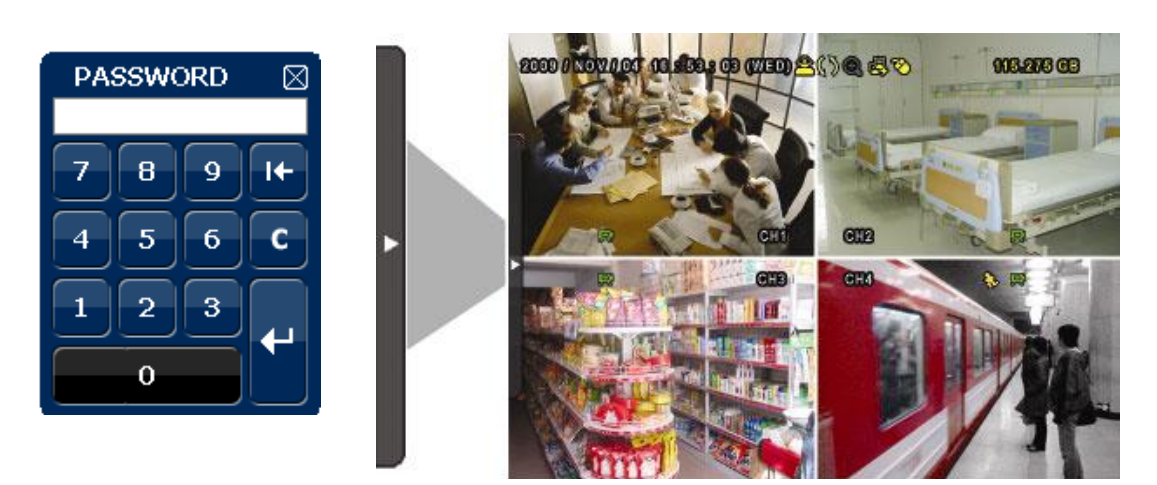

#### Ввод пароля Меню быстрого управления в левой части экрана

# 3.2. Меню быстрого управления

Направьте курсор на панель в левой части экрана для открытия окна меню быстрого управления.

#### Быстрое меню

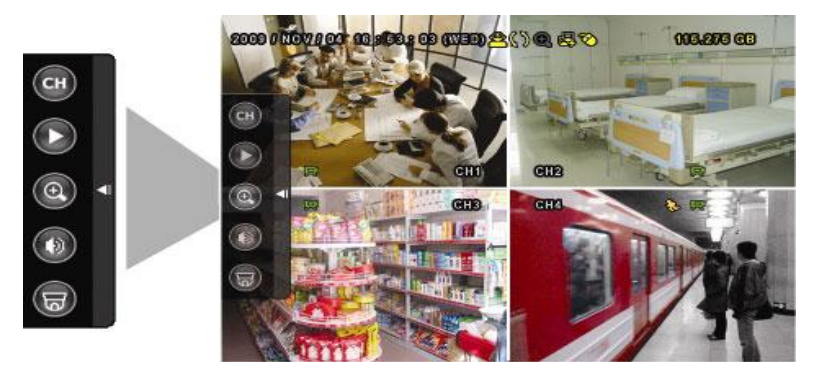

Функции меню быстрого управления:

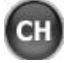

Нажмите для переключения каналов.

Нажмите для вызова панели воспроизведения. Нажмите для проигрывания последнего записанного файла или нажмите для поиска записей по журналу. Для детальной инструкции обратитесь к п. "Воспроизведение" данного руководства.

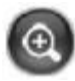

Выберите нужный канал и нажмите кнопку для 💿 включения функции

цифрового зума. В режиме цифрового увеличения наведите курсор на красную в появившемся окне, для выбора области увеличения переместите рамку в рамку окне. Для выхода из режима цифрового увеличения нажмите кнопку

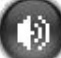

Нажмите для выбора канала аудио:

В режиме наблюдения могут быть выбраны каналы только для прослушивания аудио реальном времени.

В режиме воспроизведения могут быть выбраны каналы для прослушивания аудио в реальном времени и для воспроизведения звука архивных записей.

Котравления поворотными камерами. Для подробной инструкции по настройке управления поворотными камерами обратитесь к соответствующему пункту данного руководства.

# 3.2.1. Переключение каналов

Нажмите кнопку С для вызова меню переключения каналов:

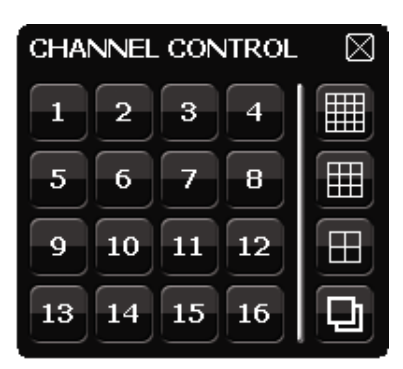

1~16 Номера каналов

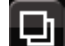

Ē

Переключение каналов

Квадовый режим

Выберите нужный канал видео.

Нажмите кнопку для просмотра каналов один за другим в полноэкранном режиме начиная с канала 1.

Нажмите для одновременного отображения на экране четырех каналов видео.

# 3.2.2. Панель управления РТZ

В меню управления поворотными камерами функция "Hot Point" позволяет осуществлять движение камеры при помощи компьютерной мышки.

Нажмите кнопку

Ħ

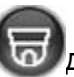

для вызова панели управления поворотными камерами:

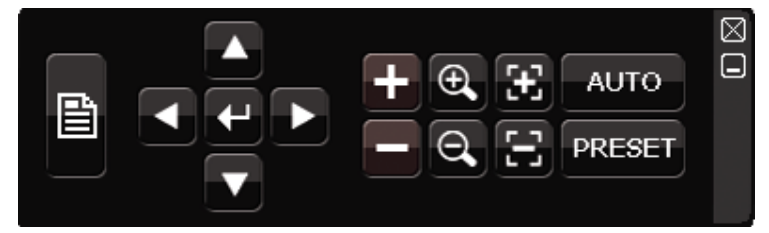

|                     | Меню камеры                 | Нажмите для входа в меню видеокамеры.<br>Руководство по работе в меню камеры<br>содержатся в инструкции к камере.                                                                                                    |
|---------------------|-----------------------------|----------------------------------------------------------------------------------------------------|
| <b>+</b>            | Ввод                        | Нажмите для подтверждения настроек/входа в меню.                                                                                                    |
|                     | Вправо/Влево/<br>Вверх/Вниз | Используйте для перехода в к различным настройкам и значениям параметров.                                                                                                    |
| + / -               | Оптическое<br>увеличение    | Используйте для достижения максимального приближения/удаления объекта съемки.                                                                                                    |
| <b>€</b> / <b>€</b> | Оптическое<br>увеличение    | Используйте для приближения/удаления<br>объекта съемки.                                                                                                    |
| 3                   | Регулировка<br>фокуса       | Используйте для фокусировки объектива.                                                                                                    |
| AUTO                | Автомати-<br>ческий режим   | Используйте для включения автоматического<br>режима управления. Перед включением<br>данной функции настройте порядок действия<br>камеры в автоматическом режиме. Для этого<br>обратитесь к инструкции по эксплуатации<br>камеры. |
| PRESET              | Предустановки               | Нажмите для ввода номера предустановки.                                                                                                    |

# 3.3. Главное меню

Щелкните правой кнопкой мыши в любой области экрана для вызова окна главного меню. Для закрытия окна главного меню также следует нажать на правую кнопку мыши.

#### Главное меню

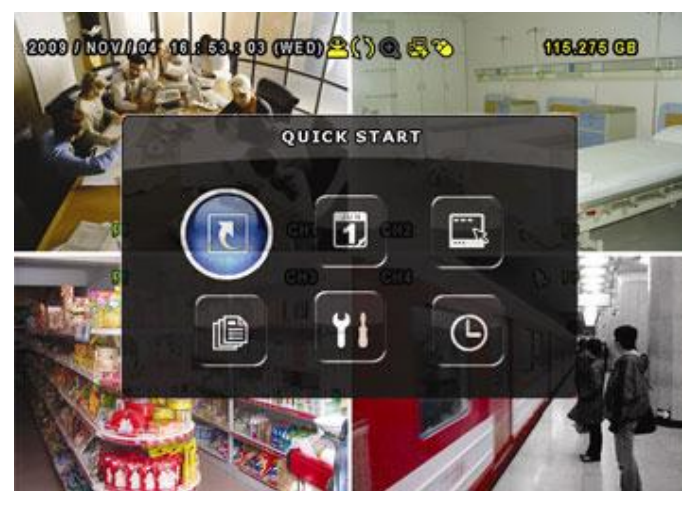

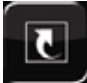

Быстрый старт. Настройка изображения, дисплея, даты и времени.

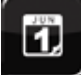

Установки даты. Настройка перехода не летнее время и отображения времени на экране.

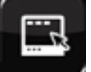

Система. Настройка системных параметров.

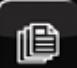

Информация о событиях. Просмотр журнала событий.

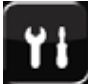

Расширенные настройки. Настройка камер, детектирования, тревог, сети, SNTP, отображения, записи и удаленного управления.

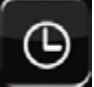

Настройки расписания. Настройка таймера записи и детектирования.

# 4. Основные функции

# 4.1. Отображение

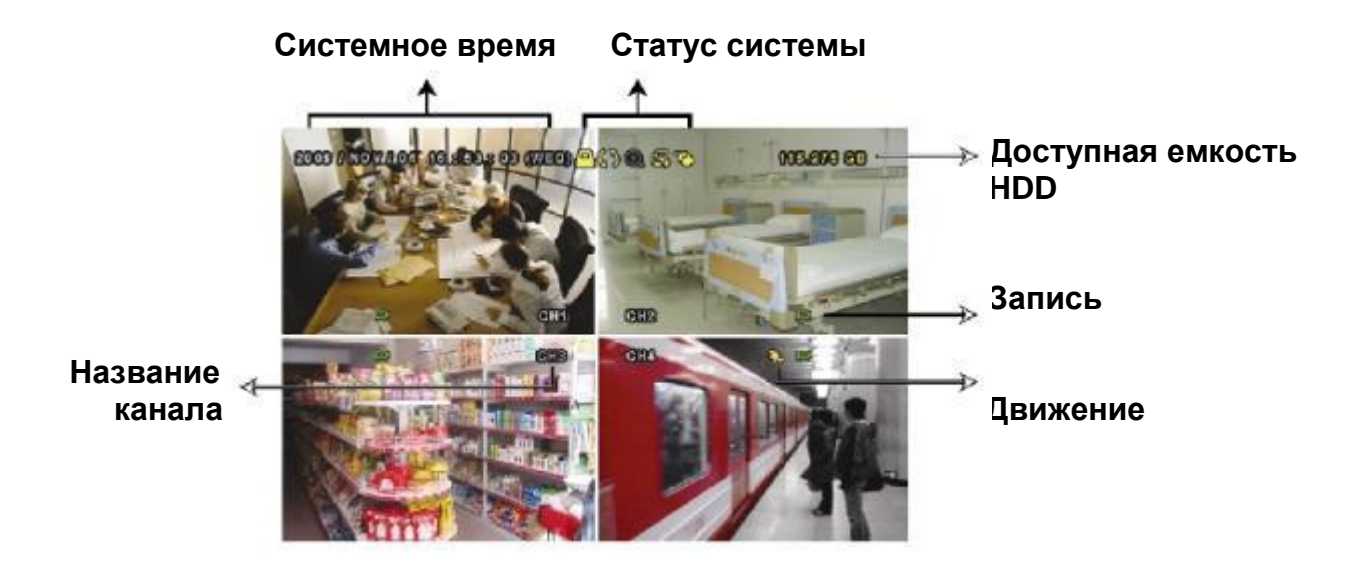

В режиме отображения вы можете наблюдать на экране следующие иконки:

|              | Клавиатура заблокирована               | G              | Режим управления РТZ включен                  |
|--------------|----------------------------------------|----------------|-----------------------------------------------|
| 1)           | Живой звук<br>аудиоканалов (1 ~ 4)     | ٩              | Воспроизведение звука<br>аудиоканалов (1 ~ 4) |
|              | Звук аудиоканала<br>выключен           | 0              | Режим цифрового<br>увеличения включен         |
| Q            | Режим цифрового<br>увеличения выключен | <b>(</b>       | Запись по таймеру                             |
| ଋ            | Движение                               |                | Запись                                        |
| <b>\$</b> 3  | Циклическая запись                     | ę,             | Нет сетевого подключения                      |
| ø            | Сетевое подключение<br>активно         | \$             | Интернет подключен                            |
| Ø            | USB-мышь подключена                    | ¢              | USB-носитель подключен                        |
| <b>õ</b>     | USB-носитель не подключен              | Ð              | Отображение                                   |
| 8            | Администратор                          | <mark>8</mark> | Оператор                                      |
| <b>()-()</b> | Тревога                                |                |                                               |

# 4.2. Запись

Если включены режимы «запись» и «предзапись по тревоге», устройство делает предзапись (размером 8GB) поверх наиболее старых записей.

#### 1. Иконка «Непрерывная запись»

Если к устройству подключены камеры, на экране отображается иконка 🛒 (Запись).

#### 2. Иконка «Запись по событию»

В режиме «запись по движению», при движении или внешней тревоге на экране отображается иконка « 🗞»(Движение) или « 🗪 (Тревога).

#### 3. Иконка «Запись по таймеру»

Если включен режим «Запись по таймеру» на экране отображается иконка « ()» » (Таймер).

#### 4. Перезапись жесткого диска

По умолчанию активирована функция циклической записи. На экране отображается иконка «

# 4.3. Воспроизведение

Нажмите кнопку 🚺 для вызова панели воспроизведения. Нажмит 💽 для проигрывания последнего записанного файла или нажмите 🛐 для поиска записей по журналу.

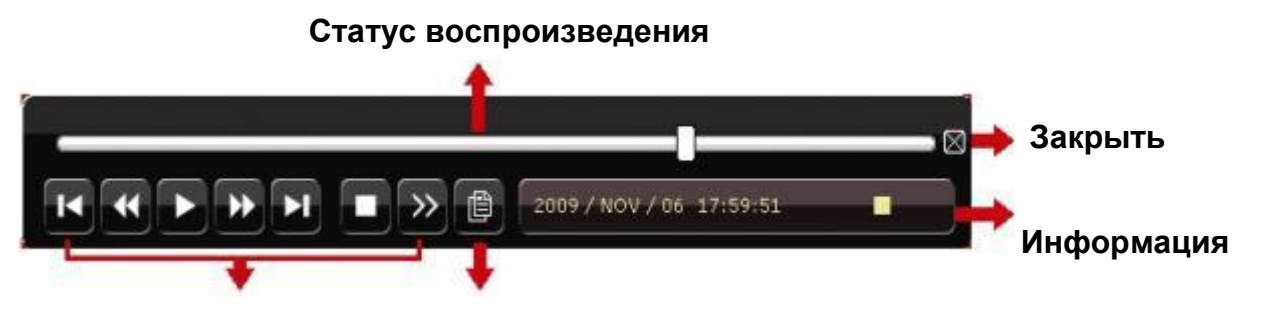

Управление Поиск по событиям

#### воспроизведением

Важно: Для воспроизведения необходимо не менее 8912 кадров в записи. Если кадров меньше 8192, устройство остановит воспроизведение. Например, если скорость записи: 30 кадров в секунду, для возможности воспроизведения, запись должна быть длительностью не менее 273 секунд (8192 кадров/ 30 кадров в секунду).

Во время воспроизведения в поле "Информация" будет отображаться разрешение проигрываемой записи.

#### 4.3.1. Управление воспроизведением

#### <u> Ускоренное воспроизведение / Ускоренное воспроизведение в обратном</u> <u>направлении</u>

Для увеличения скорости ускоренного воспроизведения в режиме воспроизведения, нажмите:

• Эдин раз, чтобы увеличить скорость воспроизведения в 4 раза (4X); два раза - чтобы увеличить скорость в 8 раз (8X) и т.д. Максимальное увеличение скорости: 32 раза (32X).

один раз, чтобы увеличить скорость воспроизведения в обратном направлении в 4 раза (4Х); два раза - чтобы увеличить скорость в 8 раз (8Х) и т.д. Максимальное увеличение скорости: 32 раза (32Х).

#### 2. Проигрывание / Пауза / Покадровый просмотр

Нажмите для проигрывания последнего записанного файла. Нажмите Ш для приостановки воспроизведения.

В режиме паузы:

Нажмите 誣 для смены кадра на следующий.

Нажмите 🕢 для смены кадра на предыдущий.

# <u>3. Stop (СТОП)</u>

Нажмите 🛄 в режиме воспроизведения, чтобы остановить запись и перейти в режим отображения.

#### 4. Замедленное воспроизведение

Нажмите для замедления скорости воспроизведения до 1/4, два раза – до скорости 1/8.

#### 5. Почасовой просмотр.

Нажмите для перехода к предыдущему/следующему часовому интервалу и началу проигрывания наиболее раннего файла, записанного в данном интервале.

#### <u>6. Почасовой просмотр.</u>

Нажмите ме для установления точек начала и конца проигрываемого файла.

# 7. Копирование

Нажмите 🖾 для открытия меню копирования.

#### 4.3.2. Поиск по событиям

Нажмите Для поиска записей по событиям: записи вручную, по движению, по тревоге, по расписанию. Выберите пункт меню "Полный список" для вывода полного списка записей.

Для быстрого поиска записей выберите пункт меню "Быстрый поиск". установите временной интервал и нажмите кнопку "Старт" для начала поиска записей в заданном интервале.

#### 4.3.3. Воспроизведение аудио

В режиме воспроизведения нажмите . (Ф) необходимое количество раз для выбора воспроизведения живого звука или воспроизведения архивной записи по каналам 1 ~ 4.

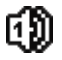

Живой звук каналов 1 ~ 4.

බ

Аудиоканал не выбран.

Внимание: Для 4-х канальной модели выход VGA появляется только при выборе установки «PRIORITY» как « DISPLAY FIRST»

#### 4.4. Переключение уровней пользователей

Воспроизведение звука каналов 1 ~ 4.

При включенной блокировке клавиатуры переместите курсор мыши для появления окна ввода пароля. Существует два уровня прав доступа к регистратору: администратор (

После ввода пароля администратора на экране появится значок 😤. Администратор обладает максимальным набором прав по управлению регистратором. Пароль администратора по умолчанию 0000.

После ввода пароля оператора на экране появится значок 2, и пользователю будет закрыт доступ в главное меню регистратора. Настройка пароля оператора осуществляется в пункте меню "Система" - "Инструменты".

Для смены пользователя щелкните на значке текущего пользователя на экране для блокировки клавиатуры. Переместите курсор мышки для появления окна ввода пароля, введите пароль другого пользователя.

# 4.5. Перераспределение ресурсов системы (только для 4-х канальных DVR)

Перейдите «QUICK START»-«GENERAL» и выберите «PRIORITY» для перераспределения системных ресурсов между записью и воспроизведением. Есть две возможности RECORD FIRST или DISPLAY FIRST.

RECORD FIRST: при выборе этого режима осуществляется запись с разрешением D1 в реальном времени по всем 4-м каналам, VGA разрешение фиксировано 1024x768.

DISPLAY FIRST: при выборе этой опции возможно VGA с разрешением 1024х768 / 1280х1024 / 1600х1200, но запись в реальном времени с разрешением D1 по всем каналам невозможна.

# 5. Часто используемые функции

# 5.1. Конфигурация Push Video

Регистратор поддерживает функцию отправки видеороликов тревоги на мобильные устройства пользователей, такие как iPhone, iPad и Android (Push Video). Только определенные контакты активируют эту функцию (см. ниже)

# 5.1.1 Подключение Push Video

Плата с входами и выходами тревоги входит в комплект поставки регистратора и позволяет быстро определить контакты, ответственные за Push Video. Вы можете также воспользоваться таблицей или обратиться к Приложению 6.

|            | PIN   | Corresponding video<br>channel |
|------------|-------|--------------------------------|
| 16CH Model | PIN2  | CH1                            |
|            | PIN15 | CH2                            |
|            | PIN3  | CH3                            |
|            | PIN16 | CH4                            |
| 8CH Model  | PIN2  | CH1                            |
|            | PIN15 | CH2                            |
| 4CH Model  | PIN1  | CH1                            |

Подключение датчика тревоги (пример для 4-х канальной модели) Подключение магнитоконтактного датчика к контактам активации Push Video.

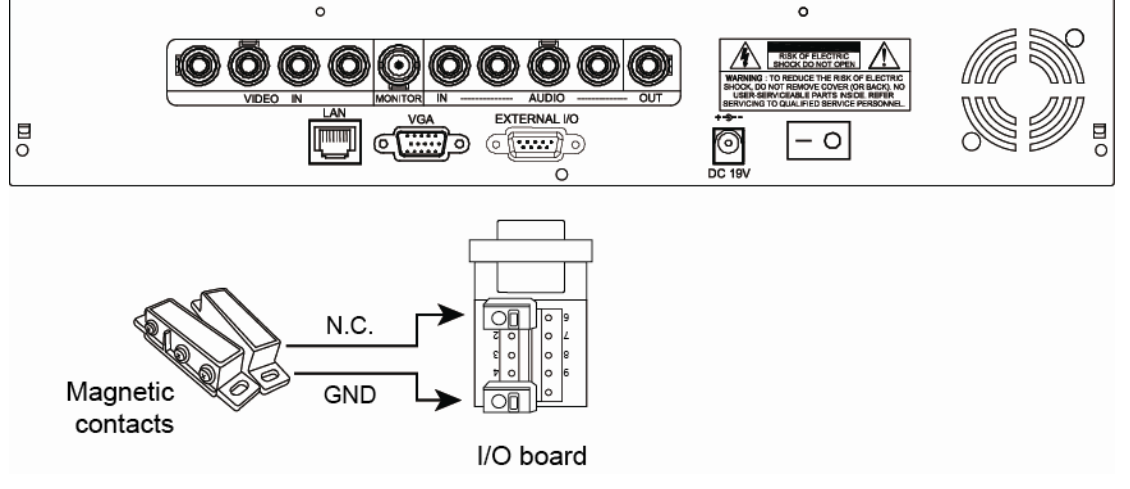

# А2.2 Конфигурация

Перед настройкой Push Video убедитесь, что

- 1. DVR подключен и настроен как указано в п. «Подключения и настройки»
- 2. DVR подключен к интернету
- 3. Вы установили приложение Eagle Eyes на Вашем iPhone, iPad или Android мобильном телефоне. Более подробно см. Приложение «Мобильное видеонаблюдение с помощью Eagle Eyes.

Шаг 1: Кликните правой кнопкой для вызова главного меню. Выберите «ADVANCE CONFIG.»-«NOTIFY» - «GUARD» - «ON» и установите тип контактов датчика (нормально открытый или H3).

| ADVANCED CONFIG |            |              |            |  |  |  |  |
|-----------------|------------|--------------|------------|--|--|--|--|
| CANERA          | PUSH VIDEO | MESSAGE MAIL | VIDEO MAIL |  |  |  |  |
| DETECTION       | GUARD      |              | ON         |  |  |  |  |
| ALERT           | CH01       | ALARM N      | I.O. CH1   |  |  |  |  |
| NETWORK         |            |              |            |  |  |  |  |
| DISPLAY         |            |              |            |  |  |  |  |
| RECORD          |            |              |            |  |  |  |  |
| DEVICES         |            |              |            |  |  |  |  |
| NOTIFY          |            |              |            |  |  |  |  |
|                 |            |              |            |  |  |  |  |
| EXIT            |            |              |            |  |  |  |  |

Шаг 2: Откройте на мобильном устройстве Eagle Eyes и добавьте адрес DVR'а.

Внимание: для более подробной информации о работе Eagle Eyes обратитесь на официальный сайт www.eagleeyescctv.com.

Шаг 3: Включите режим Push Video как показано ниже и активируйте датчик для проверки получения видеоролика тревоги.

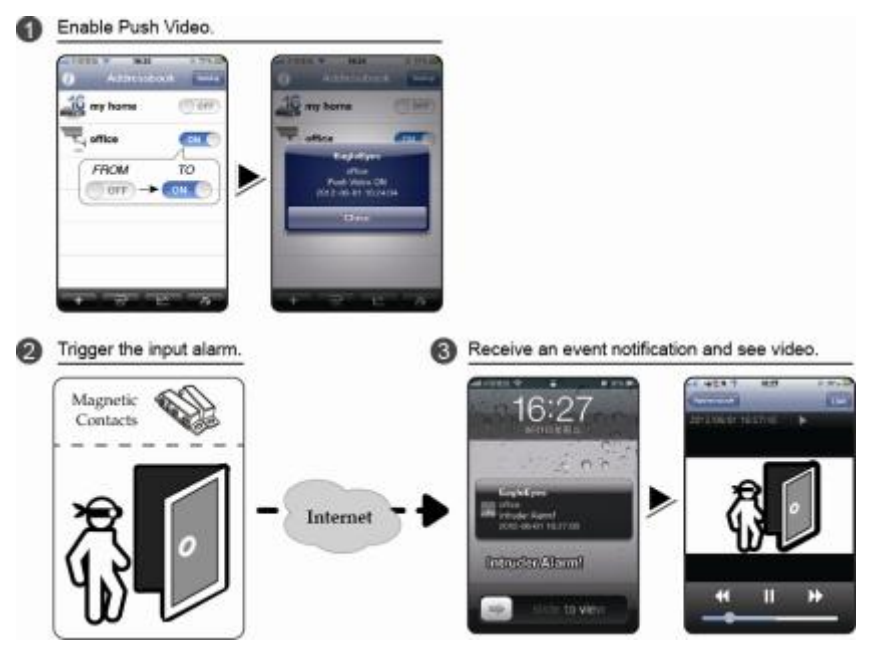

# 5.2. Быстрый поиск

Нажмите "LIST" (СПИСОК) на передней панели регистратора для вывода окна поиска записей по времени.

Критерии поиска:

- 1. Дата/время: укажите дату и время для поиска необходимого файла в архиве.
- 2. Жесткий диск: выберите жесткий диск, на котором записан нужный файл или

укажите "Все диски".

- 3. Поиск: нажмите "Подтвердить" для начала поиска.
- 4. Для просмотра записанного файла нажмите «SUBMIT».

# 5.3. Запись

# 5.3.1. Быстрые настройки записи

Щелкните правой кнопкой мыши для вывода окна главного меню. Перейдите в пункт "Быстрый старт" → "Главные настройки" → "Настройки записи".

Для всех каналов: выберите размер кадра, количество кадров в секунду и качество записи вручную, по таймеру и по детектору движения для всех каналов.

Поканально: выберите размер кадра, количество кадров в секунду и качество записи вручную, по таймеру и по детектору движения для каждого из каналов отдельно.

| QUICK START  |            |        |            |      |  |  |
|--------------|------------|--------|------------|------|--|--|
| MANUAL EVENT | TIMER      |        |            |      |  |  |
| CHANNEL      | IMAGE SIZE | I.P.S. | QUALITY    |      |  |  |
| ALL          | CIF        | 100    | SUPER BEST |      |  |  |
|              |            |        |            |      |  |  |
|              |            |        |            |      |  |  |
|              |            |        |            |      |  |  |
|              |            |        |            |      |  |  |
|              |            |        |            |      |  |  |
|              |            |        |            |      |  |  |
|              |            |        |            | EXIT |  |  |
|              |            |        |            |      |  |  |

При выборе количества кадров в выпадающем списке будут предложены варианты кадровой скорости начиная с максимально возможной. Внизу экрана будет отображаться доступное количество кадров различного разрешения (CIF, ПОЛЕ, КАДР).

|         |            |             | QU       | ICK STAR   | Г     |        |      |
|---------|------------|-------------|----------|------------|-------|--------|------|
| MANUAL  | EVENT      | TIMER       |          |            |       |        |      |
| CHANNE  | L          | IMAGE S     | IZE      | I.P.S.     | QUAL  | ITY    |      |
| CH1     |            | CIF         |          | 25         | SUPE  | R BEST |      |
| CH2     |            | CIF         |          | 25         | SUPE  | R BEST |      |
| CH3     |            | CIF         |          | 6          | HIGH  | l      |      |
| CH4     |            | FIELD       |          | 25         | SUPE  | R BEST |      |
|         |            |             |          |            |       |        |      |
| AVAILAE | BLE IPS: ( | CIF 69 / FI | ELD 34 , | / FRAME 17 | ,     |        |      |
|         |            |             |          |            | APPLY |        | EXIT |
|         |            |             |          |            |       |        |      |

# 5.3.2. Детализированные настройки записи

Щелкните правой кнопкой мыши для вывода окна главного меню. Перейдите в пункт "Расширенные настройки" - "Запись".

Внимание: не меняйте настройки времени после активации функции записи, потому что порядок записанных видеороликов может быть нарушен и Вы не сможете найти ролики по времени их записи. Если Вы меняете настройки времени после активации функции записи, рекомендуется очистить жесткий диск и начать запись архива заново.

| ADVANCED CONFIG |                        |       |  |  |  |  |  |
|-----------------|------------------------|-------|--|--|--|--|--|
|                 |                        |       |  |  |  |  |  |
| CAMERA          | MANUAL RECORD          | ON    |  |  |  |  |  |
| DETECTION       | EVENT RECORD           | ON    |  |  |  |  |  |
| ALERT           | TIMER RECORD           | ON    |  |  |  |  |  |
| NETWORK         | PRE-ALARM RECORD       | ON    |  |  |  |  |  |
| DISPLAY         | OVERWRITE              | ON    |  |  |  |  |  |
| RECORD          | EVENT RECORD ALL CH.   | OFF   |  |  |  |  |  |
| DEVICES         | KEEP DATA LIMIT (DAYS) | OFF   |  |  |  |  |  |
|                 | RECORD CONFIG          | SETUP |  |  |  |  |  |
| ]               |                        |       |  |  |  |  |  |
| EXIT            |                        |       |  |  |  |  |  |

#### <u>1. Ручная настройка записи.</u>

Включение/выключение постоянной записи.

#### <u>2. Запись по событию.</u>

Включение/выключение записи по событию.

#### 3. Запись по таймеру.

Включение/выключение записи по таймеру.

#### 4. Предзапись события.

Включение/отключение предзаписи события.

Когда одновременно активированы функции записи по событию и предзаписи, видеорегистратор будет осуществлять запись файла размеров 8Мб до наступления тревожного события.

#### <u>5. Перезапись диска.</u>

Выберите для осуществления перезаписи ранее созданных файлов. В режиме перезаписи диска, когда диск заполняется, устройство будет освобождать 8Гб памяти, удаляя наиболее ранние записи, без предупреждения.

#### 6. Запись по событию для всех каналов.

Включение функции записи по всем каналам при срабатывании детектора по одному каналу. В случае, если функция отключена, запись видео будет осуществляться только по тому каналу, где произошло событие.

#### 7. Лимит сохранения данных (дни).

Установите максимальное время хранения данных (от 01 до 31 дня) или отключите функцию лимита сохранения данных.

#### 8. Настройки записи.

Пожалуйста, обратитесь за информацией к п. 5..1. данного руководства.

# 5.4. Настройка расписания

# 5.4.1. Запись по таймеру

Щелкните правой кнопкой мыши для вывода окна главного меню. Перейдите в пункт "Настройка расписания" - "Запись".

Активируйте функцию записи по расписанию, выберите временные интервалы, в которые должна осуществляться запись.

Ось Ү - Дни недели (Понедельник — Воскресенье).

# 5.4.2. Таймер записи по детектору

Перейдите в пункт меню "Настройка расписания" - "Детектирование".

Активируйте функцию таймера детектирования, выберите временные интервалы, в которые должна осуществляться запись.

Ось Х - Часы (0 - 24). Ось времени разделена на отрезки по 30 минут.

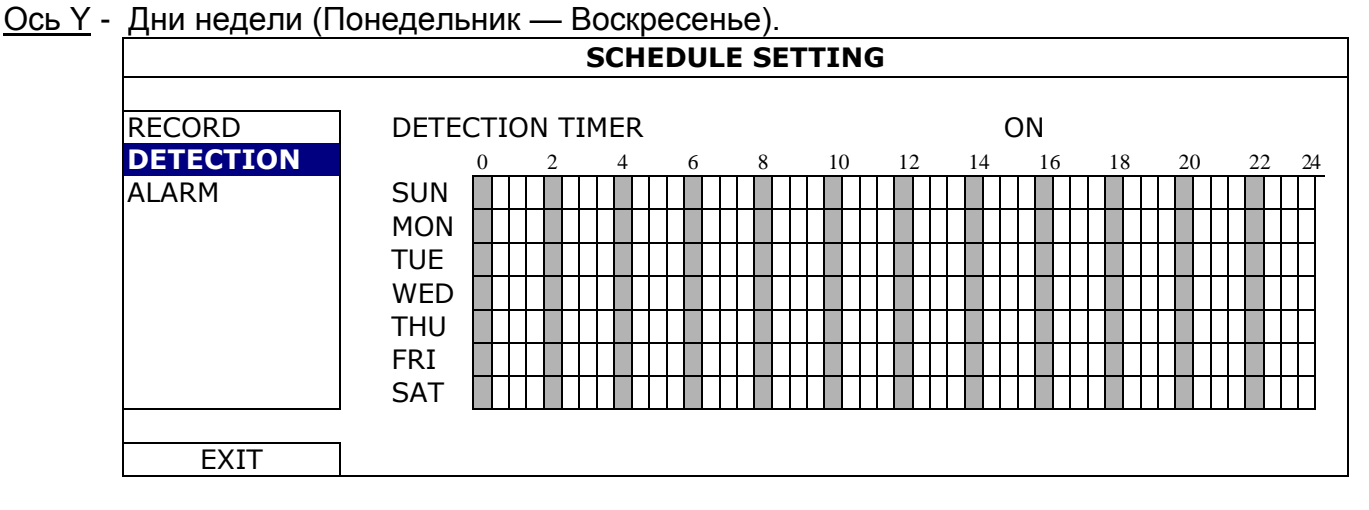

# 5.4.3. Таймер записи по тревоге

Кликните на «ALARM» в меню «ALARM TIMER»

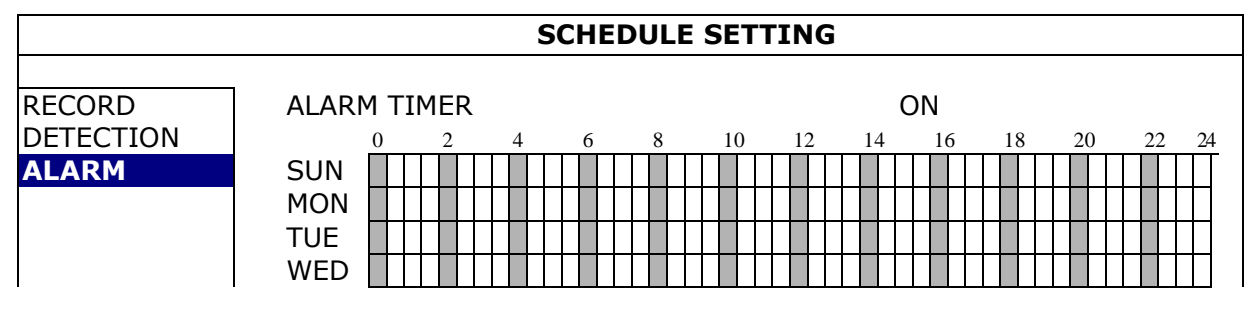

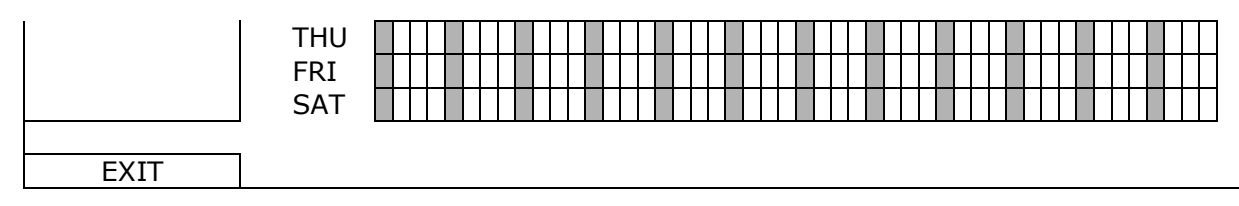

Ось Х - Часы (0 - 24). Ось времени разделена на отрезки по 30 минут.

Ось Ү - Дни недели (Понедельник — Воскресенье).

# 5.5. Настройка детектора

Щелкните правой кнопкой мыши для вывода окна главного меню. Перейдите в пункт "Расширенные настройки" - "Детектирование".

| ADVANCED CONFIG |     |      |     |     |     |     |     |     |     |      |      |      |
|-----------------|-----|------|-----|-----|-----|-----|-----|-----|-----|------|------|------|
|                 |     | 1    |     |     |     |     |     |     | -   |      | -    | <br> |
| CAMERA          | CH1 | CH2  | СНЗ | CH4 | CH5 | CH6 | CH7 | CH8 | CH9 | CH10 | CH11 |      |
| DETECTION       | LS  |      |     |     |     |     |     |     |     | 07   |      |      |
| ALERT           | SS  |      |     |     |     |     |     |     |     | 03   |      |      |
| NETWORK         | TS  |      |     |     |     |     |     |     |     | 02   |      |      |
| DISPLAY         | MC  | OTIO | N   |     |     |     |     |     |     | OFF  | =    |      |
| RECORD          | AL  | ARM  |     |     |     |     |     |     |     | OFF  | =    |      |
| DEVICES         | AR  | EA   |     |     |     |     |     |     |     | EDI  | T    |      |
| NOTIFY          |     |      |     |     |     |     |     |     |     |      |      |      |
|                 |     |      |     |     |     |     |     |     |     |      |      |      |
| EXIT            |     |      |     |     |     |     |     |     |     |      |      |      |

Подпункты меню описаны ниже:

#### 1. LS (Уровень чувствительности)

Параметр "LS" используется для настройки чувствительности сравнения двух соседних кадров. Уменьшение значения данного параметра приводит к увеличению чувствительности устройства.

Максимальная чувствительность 00, минимальная чувствительность 15. Значение по умолчанию 07.

#### 2. SS (Пространственная чувствительность)

Параметр "SS" используется для настройки чувствительности по размеру предмета, обнаруженного на экране (число сработавших элементов зоны обнаружения детектора). Уменьшение значения приводит к повышению чувствительности детектора движения.

Максимальная чувствительность 00, минимальная чувствительность 15. Значение по умолчанию 03.

Важно: По умолчанию значение параметра SS: 3, что означает, что система выдаст тревогу (обнаружит движение) при одновременном срабатывании 3-х элементов в зоне обнаружения детектора. Значение параметра SS должно быть не менее количества элементов установленной зоны обнаружения.

#### 3. TS (чувствительность продолжительности движения)

Параметр "TS" используется для настройки чувствительности, учитывающей, как долго обнаруженный объект находится в активной зоне детектора движения. Уменьшение значения данного параметра приводит к увеличению чувствительности детектора движения. Максимальная чувствительность 00, минимальная чувствительность 15. Значение по умолчанию 02.

**4. DET (Детектирование):** Активируйте функцию детектора движения для выбранного канала.

<u>5. Зона.</u> Настройка зоны обнаружения.

Картинка по каждому каналу может быть разбита на 16 х 12 блоков для детектирования движения.

Розовые элементы обозначают, что этот участок зоны не активен для детектирования. Прозрачные элементы обозначают, что этот участок зоны активен для детектирования.

**<u>6. Тревога.</u>** Выберите тип контакта: нормально замкнутый/нормально разомкнутый.

# 5.6. Управление поворотными камерами

Щелкните правой кнопкой мыши для вывода окна главного меню. Перейдите в пункт "Расширенные настройки" - "Удаленное управление".

|                                                                                | ADVANCE CONFIG                                       |  |  |  |  |  |  |
|--------------------------------------------------------------------------------|------------------------------------------------------|--|--|--|--|--|--|
| CANERA<br>DETECTION<br>ALERT<br>NETWORK<br>SNTP<br>DISPLAY<br>RECORD<br>REMOTE | 7 CH8 CH9 CH10 CH11 ◀<br>PTZ<br>00<br>NORMAL<br>2400 |  |  |  |  |  |  |

#### <u>1. Устройство</u>

Выберите тип устройства (Камера / PTZ), подключенного к каждому каналу.

# <u>2. ID</u>

Выберите ID-номер (0 ~ 255) для РТZ-камеры. После подключения РТZ-камеры её установленный номер будет отображаться на изображении.

**Примечание:** чтобы узнать ID камеры по умолчанию, обратитесь к инструкции по эксплуатации камеры.

# <u>3. Протокол</u>

Выберите протокол Стандартный (фирменный протокол AVTech) или P-D (PELCO-D) или P-P (PELCO-P).

# 4. Скорость обмена информацией

Выберите скорости обмена информацией при управлении устройством (2400 / 9600 / 19200 / 38400 / 57600). Убедитесь, что в настройках управляемых устройств установлена такая же скорость.

**Примечание:** чтобы узнать скорость управления камеры по умолчанию, обратитесь к инструкции по эксплуатации камеры.

# 5.7. Системные настройки

# 5.7.1. Настройка пароля

Щелкните правой кнопкой мыши для вывода окна главного меню. Перейдите в пункт "Система" - "Инструменты".

| SYSTEM                                           |                                                            |                                     |  |  |  |
|--------------------------------------------------|------------------------------------------------------------|-------------------------------------|--|--|--|
| TOOLS<br>SYSTEM INFO<br>USB BACKUP<br>DVD BACKUP | LANGUAGE<br>ADMIN PASSWORD<br>OPERATOR PASSWORD<br>UPGRADE | ENGLISH<br>SETUP<br>SETUP<br>SUBMIT |  |  |  |
| EXIT                                             |                                                            |                                     |  |  |  |

# <u>1. Пароль администратора.</u>

Нажмите "Установка" для смены пароля администратора. Пароль администратора по умолчанию 0000. При разблокировке меню регистратора введите пароль администратора, на экране появится иконка . 2

# <u>2. Пароль оператора.</u>

Нажмите "Установка" для назначения пароля оператора.

При разблокировке меню регистратора введите пароль администратора, на экране появится иконка . Для пользователя, зашедшего в систему под паролем оператора, будет закрыт доступ в главное меню.

# 5.7.2. Обновление системы

**Важно:** при обновлении версии программного обеспечения все записи на жестком диске регистратора могут быть удалены в случае, если текущая и планируемая к установке версии программного обеспечения сильно отличаются друг от друга по времени выхода. Во избежание потери данных рекомендуется сделать резервную копию архива.

- Шаг 1. Отформатируйте на ПК файловую систему USB-носителя в формат «FAT32». Список совместимых с регистратором USB-носителей содержится в Приложении к данному руководству.
- Шаг 2. Распакуйте архив и скопируйте содержащиеся в нем файлы на USBноситель, не изменяя их названий.
- Шаг 3. Щелкните правой кнопкой мыши для вывода окна главного меню. Перейдите в пункт "Система" "Инструменты" "Обновить систему".
- Шаг 4. Нажмите "Подтвердить".
- Шаг 5. Дождитесь перезагрузки устройства.

# 5.7.3. Резервное копирование и восстановление конфигурации

Щелкните правой кнопкой мыши для вывода главного меню и выберите « SYSTEM»-«TOOLS»-«BACKUP CONFIG» или «RESTORE CONFIG».

Эти две функции позволяют пользователю сохранить текущую конфигурацию после обновления системы или перенести конфигурацию на другой DVR. Вставьте USB носитель перед обновлением системы и выберите «SABMIT» в «BACKUP CONFIG» для копирования текущей конфигурации DVR'a в файл «System.bin» и сохраните это на USB носителе. Для восстановления конфигурации DVR вставьте флэш носитель, содержащий «System. Bin» в USB порт и выберите «SUBMIT» в «RESTORE CONFIG».

# 5.7.4. Копирование видео

Щелкните правой кнопкой мыши для вывода окна главного меню. Перейдите в пункт "Система" - "Инструменты" - "Архивация на USB".

**Важно:** отформатируйте на ПК файловую систему USB-носителя в формат «FAT32». Список совместимых с регистратором USB-носителей содержится в Приложении к данному руководству.

|            | SYSTE               | м          |      |       |      |
|------------|---------------------|------------|------|-------|------|
| TOOLS      | START DATE          |            | 20   | 09/NO | //19 |
| USB BACKUP | START TIME 08:30:21 |            |      |       | //19 |
| DVD BACKUP | END TIME            | 17:59:29   |      |       | 115  |
|            | CHANNEL             | ☑ 01       | □ 02 | □ 03  | □ 04 |
|            |                     | 2 05       | 06   | 07    | 08   |
|            |                     | ☑ 09       | □ 10 |       | □ 12 |
|            |                     | ☑ 13       | □ 14 | □ 15  | □ 16 |
|            | HARD DISK           |            | AL   | LHDD  |      |
|            | BACKUP              | KUP SUBMIT |      |       |      |
|            | REQUIRE SIZE        | SU         | BMIT |       |      |
| EXIT       | AVAILABLE SIZE:     | 3788.0MB   |      |       |      |

В подпункте меню "Архивация на USB" укажите следующие параметры:

1. Время начала/окончания записи.

2. Номер канала, запись с которого необходимо сохранить.

3. Жесткий диск. Выберите один жесткий диск или все жесткие диски, установленные в устройстве.

4. Копирование. Нажмите "SUBMIT" для начала архивации.

5. Объем записи. Для расчета объема выбранных архивных записей нажмите "SUBMIT".

Важно: поддерживаемые операционные системы Windows7, Vista, XP, 2000.

#### Проигрывание архивных файлов.

При копировании файлов на USB-носитель будет автоматически сохранен загрузочный файл видеоплеера. После окончания копирования на экране появится объявление "Проверьте проигрыватель".

После окончания копирования файла запустите загрузочный файл плеера. Затем двойным щелчком откройте для проигрывания один из сохраненных файлов.

Важно: поддерживаемые операционные системы: Windows 7, Vista, XP, 2000.

# 5.7.5. Резервное копирование списка событий

Войдите в главное меню и выберите «SYSTEM»- «BACKUP LOG(USB)». Эта функция используется для копирования списка событий. Установите отформатированный USB носитель в USB порт. Установите

1. Время начала/окончания.

2. Номер канала, запись с которого необходимо сохранить.

3. Тип данных, которые необходимо копировать: выберите SETUP и тип записи: РУЧНАЯ / ПО ДВИЖЕНИЮ / ПО ТРЕВОГЕ / ПО ТАЙМЕРУ / СИСТЕМНАЯ

4. Нажмите «SUBMIT»для начала копирования. Вы должны получить список в формате .csv на флэш носителе.

| SYSTEM                      |                                                                                              |  |  |  |  |  |
|-----------------------------|----------------------------------------------------------------------------------------------|--|--|--|--|--|
|                             |                                                                                              |  |  |  |  |  |
| START DATE                  | 2009/NOV/19                                                                                  |  |  |  |  |  |
| START TIME                  | 08:30:21                                                                                     |  |  |  |  |  |
| END DATE                    | 2009/NOV/19                                                                                  |  |  |  |  |  |
| ATA (USB) END TIME 17:59:29 |                                                                                              |  |  |  |  |  |
| CHANNEL                     | ☑ 01 □ 02 □ 03 □ 04                                                                          |  |  |  |  |  |
|                             | ☑ 05 □ 06 □ 07 □ 08                                                                          |  |  |  |  |  |
|                             | ☑09 □10 □11 □12                                                                              |  |  |  |  |  |
|                             | ☑13 □14 □15 □16                                                                              |  |  |  |  |  |
| DATA TYPE                   | SETUP                                                                                        |  |  |  |  |  |
| BACKUP                      | SUBMIT                                                                                       |  |  |  |  |  |
|                             |                                                                                              |  |  |  |  |  |
|                             |                                                                                              |  |  |  |  |  |
|                             |                                                                                              |  |  |  |  |  |
|                             | SYSTEM<br>START DATE<br>START TIME<br>END DATE<br>END TIME<br>CHANNEL<br>DATA TYPE<br>BACKUP |  |  |  |  |  |

# 5.7.6. Очистка жесткого диска

Щелкните правой кнопкой мыши для вывода окна главного меню. Перейдите в пункт "Система" - "Системная информация" - "Очистить HDD".

| SYSTEM                   |                                             |                                      |  |  |  |
|--------------------------|---------------------------------------------|--------------------------------------|--|--|--|
| TOOLS                    | BAUD RATE                                   | 2400                                 |  |  |  |
| USB BACKUP<br>DVD BACKUP | AUTO KEY LOCK<br>CLEAR HDD<br>RESET DEFAULT | NEVER<br>HDD-0<br>SUBMIT             |  |  |  |
|                          | SERIAL TYPE<br>VIDEO FORMAT<br>VERSION      | RS485<br>NTSC<br>1010-1005-1006-1007 |  |  |  |
| EXIT                     |                                             |                                      |  |  |  |

Выберите жесткий диск, который вы хотите очистить, нажмите "Да" для подтверждения или "Нет" для отмены очистки диска.

Рекомендуется очистить жесткий диск в следующих случаях:

1. Регистратор используется в первый раз. В данном случае диск очищается, чтобы записываемые файлы не перемешались с уже существующими на диске.

2. Системные дата и время были изменены в процессе записи. Если диск не будет очищен, будет нарушен порядок записей, и будет невозможно найти нужную запись по времени.

# 5.8. Сеть

# 5.8.1 Статический ІР-адрес.

| ADVANCE CONFIG |                      |                 |  |  |  |
|----------------|----------------------|-----------------|--|--|--|
| CANERA         | NETWORK TYPE         | STATIC          |  |  |  |
| DETECTION      | IP                   | 192.168.001.010 |  |  |  |
| ALERT          | GATEWAY              | 192.168.001.254 |  |  |  |
| NETWORK        | NETMASK              | 255.255.255.000 |  |  |  |
| SNTP           | PRIMARY DNS          | 168.095.001.001 |  |  |  |
| DISPLAY        | SECONDARY DNS        | 139.175.055.244 |  |  |  |
| RECORD         | PORT                 | 0080            |  |  |  |
| REMOTE         | SAVE NETWORK SETTING | APPLY           |  |  |  |
| EXIT           |                      |                 |  |  |  |

# <u>1. Тип сети</u>

Выберите тип сети: "Статический" и введите всю информацию, необходимую для работы устройства в сети.

#### 2. Информация сети ( IP / Шлюз / Маска подсети)

Введите всю информацию сети, полученную у Вашего провайдера.

#### <u> 3. Первичный DNS / Вторичный DNS</u>

Введите IP- адрес DNS, полученный у Вашего провайдера.

#### <u>4. Порт</u>

Допустимые значения: от 1 до 9999. Значение по умолчанию: 80. Обычно, ТСР-порт, используемый НТТР: 80. В некоторых случаях для увеличения гибкости и защищенности системы номер порта лучше изменить.

#### 5. Сохранить сетевые настройки

Нажмите "Сохранить" для применения настроек сети.

# 5.8.2 **PPPOE**

| ADVANCED CONFIG              |                                                                                                    |  |  |  |  |
|------------------------------|----------------------------------------------------------------------------------------------------|--|--|--|--|
| NETWORK SNTP FTP E-MAIL      | DDNS                                                                                                    |  |  |  |  |
| NETWORK TYPE<br>IP           | PPPOE<br>192.168.001.010                                                                                                    |  |  |  |  |
| GATEWAY<br>NETMASK           | 192.168.001.254<br>255.255.255.000                                                                                                    |  |  |  |  |
| PRIMARY DNS<br>SECONDARY DNS | 168.095.001.001<br>139.175.055.244                                                                                                    |  |  |  |  |
| USER NAME<br>PASSWORD        | OFFICE                                                                                                    |  |  |  |  |
|                              |                                                                                                    |  |  |  |  |
|                              | NETWORK SNTP FTP E-MAIL I<br>NETWORK TYPE<br>IP<br>GATEWAY<br>NETMASK<br>PRIMARY DNS<br>SECONDARY DNS<br>PORT<br>USER NAME<br>PASSWORD |  |  |  |  |

#### <u>1. Тип сети.</u>

Выберите тип сети: PPPOE (Point-to-point protocol over Ethernet).

#### 2. Имя пользователя/пароль.

Введите имя пользователя и пароль, полученные у Вашего провайдера.

#### <u>3. Первичный DNS/Вторичный DNS.</u>

Введите IP- адрес DNS (Domain-Name Server), полученный у Вашего провайдера.

#### <u>4. Порт.</u>

Допустимые значения: от 1 до 9999. Значение по умолчанию: 80. Обычно, ТСР-порт, используемый НТТР: 80. В некоторых случаях для увеличения гибкости и защищенности системы номер порта лучше изменить.

**Важно:** Для использования функции PPPOE необходимо иметь: имя пользователя и пароль, полученные у Вашего провайдера, учетную запись DDNS для преобразования динамического IP-адреса в соответствующее имя хоста "host name".

# 5.8.3 DHCP

| ADVANCED CONFIG |                         |                 |  |  |  |  |
|-----------------|-------------------------|-----------------|--|--|--|--|
| CANERA          | NETWORK SNTP FTP E-MAIL | DDNS            |  |  |  |  |
| DETECTION       | NETWORK TYPE            | DHCP            |  |  |  |  |
| ALERT           | IP                      | 192.168.001.010 |  |  |  |  |
| NETWORK         | GATEWAY                 | 192.168.001.254 |  |  |  |  |
| DISPLAY         | NETMASK                 | 255.255.255.000 |  |  |  |  |
| RECORD          | PRIMARY DNS             | 168.095.001.001 |  |  |  |  |
| DEVICES         | SECONDARY DNS           | 139.175.055.244 |  |  |  |  |
| NOTIFY          | PORT                    | 0080            |  |  |  |  |
|                 |                         |                 |  |  |  |  |
| EXIT            |                         |                 |  |  |  |  |

# <u>1. Тип сети.</u>

Выберите тип сети: DHCP (Dynamic Host Configuration Protocol).

#### <u>2. Первичный DNS/Вторичный DNS.</u>

Введите IP- адрес DNS (Domain-Name Server), полученный у Вашего провайдера.

#### <u>4. Порт.</u>

Допустимые значения: от 1 до 9999. Значение по умолчанию: 80. Обычно, ТСР-порт, используемый НТТР: 80. В некоторых случаях для увеличения гибкости и защищенности системы номер порта лучше изменить.

**Важно:** Для использования функции DHCP необходима поддержка роутера или кабельной модемной сети с DHCP-сервисом и наличие учетной записи DHCP для преобразования динамического IP-адреса в соответствующее имя хоста "host name".

# 5.8.4 DDNS

Вам необходимо дополнительно установить DDNS сервер в том случае если Вы работаете с PPPOE или DHCP.

Компания AVTECH предоставляет бесплатный сервис- DDNS сервис для организации DDNS конфигурации.

- Для использования этого DDNS сервера выберите «default» в «SYSTEM NAME»
- По умолчанию «host name» MAC адрес DVR'a.
- Затем, занесите адрес в разделе "ТЕКУЩИЙ АДРЕС ХОСТА", как например MAC000E5318B3F0@ddns.dvrtw.com.tw. Это значение по умолчанию, IP-адрес, используемый для удаленного доступа к вашему DVR.

**Внимание**: используйте default адрес для удаленного подключения к регистратору для проверки, зарегистрирован ли он.

Внимание: Если вы хотите использовать свой DDNS сервер, обратитесь за справкой на <u>www.surveillance-download.com/user/CMS.pdf</u> или в Приложении.
## 5.9. Уведомление о тревоге.

Ваше устройство позволяет отправлять уведомление о тревоге на E-mail и FTP.

**Важно:** для использования данной функции необходимо подключить видеорегистратор к сети Интернет. Пожалуйста, убедитесь, что сетевые настройки сделаны правильно, и устройство подключено к сети Интернет.

## 5.9.1. FTP

После активации данной функции при возникновении тревожного события на указанный FTP адрес будет отправлен html файл, содержащий ссылку на ролик, записанный по тревоге. Перейдя по данной ссылке, Вы сможете подключиться к регистратору и просмотреть записанный ролик.

|           | ADVANCED CONFIG         |              |
|-----------|-------------------------|--------------|
|           |                         |              |
| CANERA    | NETWORK SNTP FTP E-MAIL |              |
| DETECTION | FTP ALERT               | ON           |
| ALERT     | USER NAME               | MANAGER      |
| NETWORK   | PASSWORD                | •••••        |
| DISPLAY   | SERVER                  | 192.168.2.32 |
| RECORD    | PORT                    | 0021         |
| REMOTE    | DIRECTORY               | UPLOAD       |
|           |                         |              |
|           |                         |              |
| EXIT      |                         |              |

## 5.9.2. E-mail

После активации данной функции при возникновении тревожного события на указанный адрес электронной почты будет отправлен html файл, содержащий ссылку на ролик, записанный по тревоге. Перейдя по данной ссылке, Вы сможете подключиться к регистратору и просмотреть записанный ролик.

|           | ADVANCED CONFIG         |                |
|-----------|-------------------------|----------------|
|           |                         |                |
| CANERA    | NETWORK SNTP FTP E-MAIL |                |
| DETECTION | E-MAIL ALERT            | ON             |
| ALERT     | SMTP SERVER             | SNTP.GMAIL.COM |
| NETWORK   | PORT                    | 465            |
| DISPLAY   | MAIL FROM               | MANAGER        |
| RECORD    | SSL ENCRYPTION          | ON             |
| REMOTE    | VERIFY PASSWORD         | ON             |
|           | USER NAME               | MANAGER        |
|           | PASSWORD                | •••••          |
|           | RECEIVER                | SETUP          |
|           |                         |                |
| EXIT      |                         |                |

## 1. Активация посылки E-MAIL

Выберите «ON» для включения функции, «OFF»- выключить

2. SMTP сервер

Введите адрес SMTP сервера, полученный у вашего провайдера.

3.Порт

Введите адрес порта, полученный у вашего провайдера. Если его не заполнять то по умолчанию почтовый сервер будет использовать порт 25.

4.Откуда сообщение

Введите имя отправителя

5.SSL кодирование

Выберите «ON», если ваш сервер использует SSL кодирование для защиты сообщения от несанкционированного доступа.

6. Подтверждение пароля

Некоторые серверы требуют введения Имени пользователя и пароля.

7. Имя пользователя и пароль

Введите имя пользователя и пароль если «VERIFY PASSWORD» включен.

8.Выберите «SETUP» для добавления до 15 адресов электронной почты..

## 5.10. Разрешение VGA-видеовыхода

Устройства позволяют изменять разрешение VGA-видеовыхода в зависимости от разрешения подключаемого монитора.

Щелкните правой кнопкой мыши для вывода окна главного меню. Перейдите в пункт "Расширенные настройки" — "Экран".

|           | ADVANCED CONFIG       |            |  |  |  |  |
|-----------|-----------------------|------------|--|--|--|--|
|           |                       |            |  |  |  |  |
| CAMERA    | DE-INTERLACE          | OFF        |  |  |  |  |
| DETECTION | FULL SCREEN DURATION  | 03         |  |  |  |  |
| ALERT     | QUAD SCREEN DURATION  | 03         |  |  |  |  |
| NETWORK   | DWELL SCREEN DURATION | 03         |  |  |  |  |
| DISPLAY   | DISPLAY COVERT        | ON         |  |  |  |  |
| RECORD    | HDD DISPLAY MODE      | HDD SIZE   |  |  |  |  |
| REMOTE    | VGA OUTPUT            | 1024 x 768 |  |  |  |  |
|           | ALPHA BLENDING        | 200        |  |  |  |  |
|           |                       |            |  |  |  |  |
| EXIT      |                       |            |  |  |  |  |

Перейдите в пункт меню «VGA-видеовыход», выберите один из возможных вариантов разрешения:

- 1024х768 (по умолчанию)
- 1280x1024
- 1600x1200

Важно: для 4-х канальных моделей выбор «VGA OUTPUT» появляется только при выборе «PRIORITY» в «DISPLAY FIRST». Более подробно это изложено в разделе 4.5.

**Примечание:** Для получения изображения наилучшего качества убедитесь в том, что Ваш монитор поддерживает выбранное Вами разрешение, проверьте настройки монитора. В случае, если изображение смещено, измените настройки Вашего монитора (за дополнительной информацией обратитесь к руководству по эксплуатации монитора).

## 5.11 Перераспределение системных ресурсов (только для 4-х канальных моделей)

Эта функция позволяет перераспределять системные ресурсы между записью и отображением. Имеются две возможности: RECORD FIRST или DISPLAY FIRST (приоритет записи или отображения на мониторе).

|            | QUICK START                    |                   |
|------------|--------------------------------|-------------------|
|            |                                |                   |
| GENERAL    | CHANNEL TITLE                  | ON                |
| TIME SETUP | EVENT STATUS                   | ON                |
|            | DATE DISPLAY                   | ON                |
|            | MOUSE SENSITIVITY              | -               + |
|            | PRIORITY (For 4CH Models Only) | RECORD FIRST      |
|            | RECORD CONFIG                  | SETUP             |
|            |                                |                   |
| EXIT       |                                |                   |

RECORD FIRST: при выборе этой опции осуществляется запись в реальном времени всех 4-х каналов с разрешением D1. При этом VGA разрешение фиксируется на 1024х768.

DISPLAY FIRST: при выборе этой опции возможны три варианта разрешения дисплея: 1024x768, 1280x1024 и 1600x1200. При этом запись с разрешением D1 в реальном времени по всем 4-м каналам не поддерживается.

## 6. Удаленное управление

Вы можете управлять регистратором с удаленного рабочего места при помощи программного обеспечения "Video Viewer", поставляемого в комплекте, с webбраузера или смартфона.

## 6.1. Программное обеспечение "Video Viewer"

Описание, приведенное ниже, затрагивает наиболее часто используемые разделы программного обеспечения. За более полной инструкцией обратитесь к Руководству пользователя программного обеспечения Video Viewer, которое можно получить на <u>http://www.surveillance-download.com/user/CMS.pdf</u>

## 6.1.1. Установка ПО и сетевое подключение

## 1. Установка ПО

1. Вставьте CD-диск, поставляемый с устройством, в привод DVD- / CD-ROM. Процесс установки начнется автоматически. Следуйте инструкциям программы установки.

После окончания установки на рабочем столе РС появится ярлык "

10

#### <u>2. Настройка сети</u>

Соединение через локальную сеть (LAN)

a) Подсоедините устройство к РС сетевым кабелем RJ-45. Настройки устройства по умолчанию: IP-адрес: "192.168.1.10", имя пользователя(user name): admin, пароль (password): admin.

b) Установите IP-адрес PC: "**192.168.1.***XXX*" (1~255, за исключением 10), чтобы PC и устройство находились в одном домене.

с) Дважды кликните на иконке "??" на рабочем столе для входа в панель управления ПО CMS. По умолчанию панель Address Book « . («Адресная книга») будет отображаться на правой стороне панели управления.

d) Кликните на кнопке " 💷 " (Address Book «Адресная книга») □ " 🗨 📧 " (Add «Добавить») для ввода сетевых настроек по умолчанию подключаемого устройства (IP-адреса, имени пользователя, пароля, номера порта)

#### ИЛИ

e) Кликните на кнопке " (Search «Поиск») " " (Refresh «Обновить») для поиска доступных IP-адресов устройств, находящихся в том же дение что и Ваш PC. Появится список найденных IP-адресов. Кликнув на кнопке " (Add into address book «Добавить в адресную книгу»), можно добавить IP-адрес нужного устройства в «Адресную книгу».

f) Дважды кликните на добавленном IP-адресе для подключения. Когда подключение установлено, панель "Event" (Событие) отображается по умолчанию.

P

<u>3.</u> Соединение через Интернет g) Дважды кликните на иконке " управления ПО CMS.

" на рабочем столе для входа в панель

h) Кликните на кнопке " (III) " (Address Book «Адресная книга») " (Add «Добавить») для ввода сетевых настроек по умолчанию для подключаемого устройства (IP-адреса, имени пользователя, пароля, номера порта).

или

e) Кликните на кнопке " (Search «Поиск») " (Refresh «Обновить») для поиска доступных IP-адресов устройств, находящихся в том же домене, что и Ваш ПК. Появится список найденных IP-адресов. Кликнув на кнопке (Add into address book, «Добавить в адресную книгу»), можно добавить IP-адрес нужного устройства в «Адресную книгу».

Дважды кликните на добавленном IP-адресе для подключения. Когда подключение установлено, панель "Event" (Событие) отображается по умолчанию.

## 6.1.2. Контрольная панель

Возможны два вида контрольных панелей в зависимости от предпочтений пользователя. Упрощенная версия (по умолчанию)

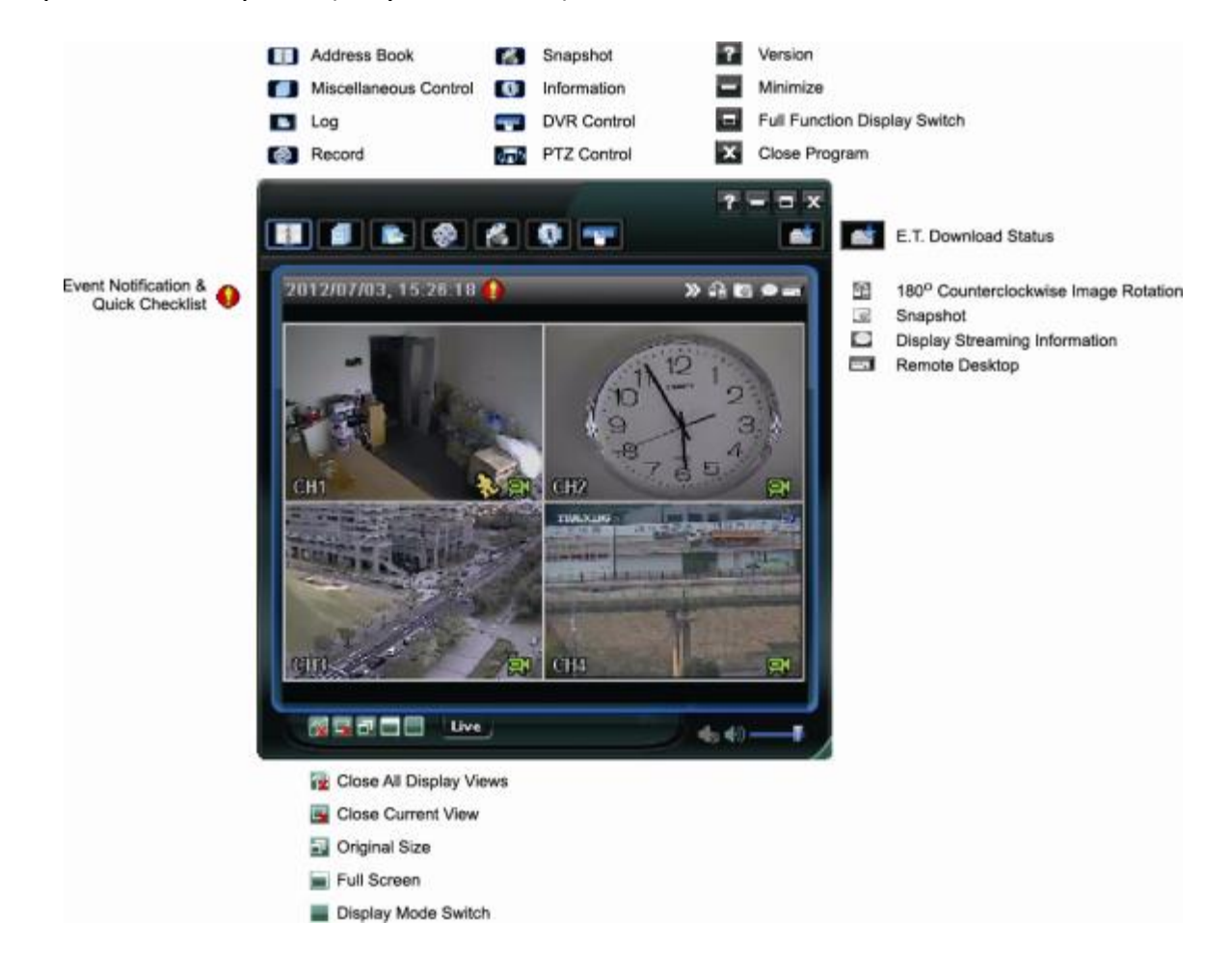

## Полнофункциональная версия

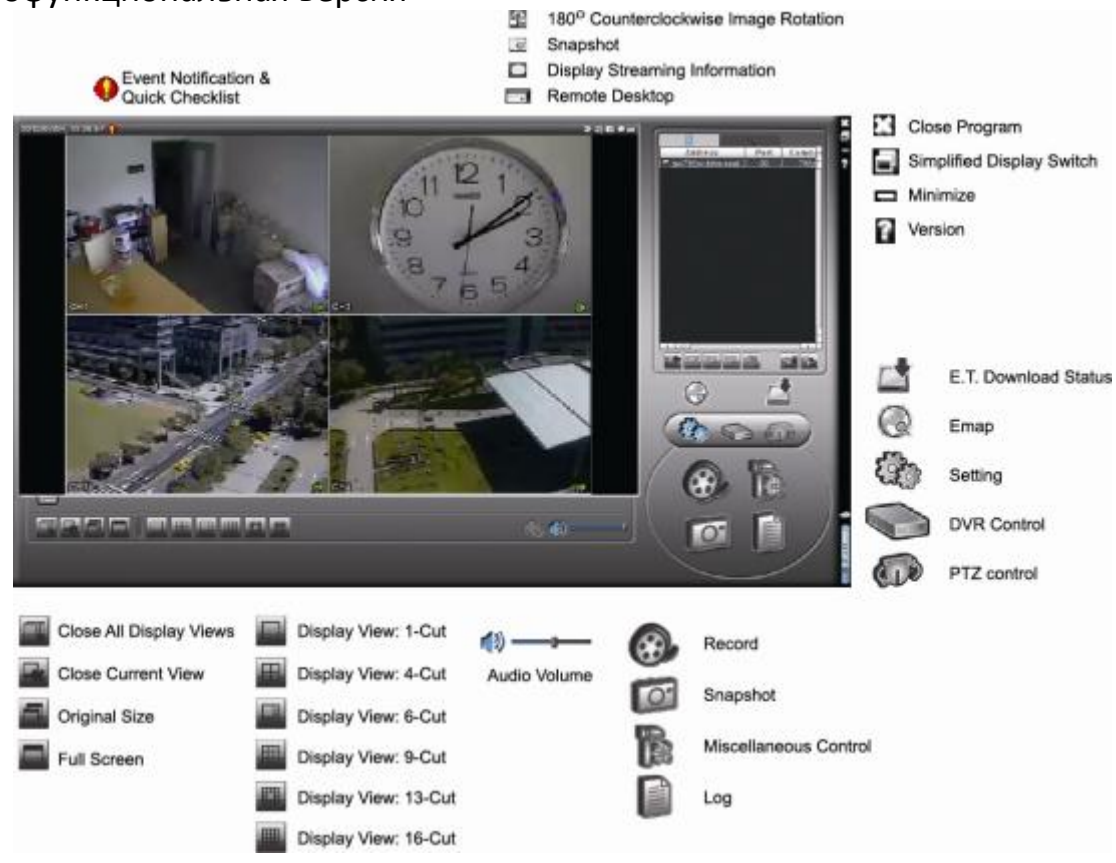

| Кно        | опка       | Функция        | Описание     |                                       |                                                                                                    |  |  |
|------------|------------|----------------|--------------|---------------------------------------|----------------------------------------------------------------------------------------------------|--|--|
| Упрощенная | Полнофункц |                |              |                                       |                                                                                                    |  |  |
|            |            | Адресная книга | Клиі<br>суще | кните для показа<br>ествующих IP адре | сов                                                                                                    |  |  |
|            |            |                | A.           | Удаленная<br>конфигурация             | Кликните для входа в<br>детальные настройки                                                                 |  |  |
|            | R          | Совместные     | Ø            | Настройки<br>записи                   | Настройки записи                                                                                            |  |  |
|            |            | настройки      |              | Пользовательские<br>настройки         | Кликните для выбора<br>языка программы. Он<br>вступит в силу после<br>выхода и нового входа<br>в программу. |  |  |

| Кно                                     | Кнопка              |                      | Описание                                                                                                    |  |  |  |
|-----------------------------------------|---------------------|----------------------|----------------------------------------------------------------------------------------------------|--|--|--|
| Упрощенная                              | Полнофункц          |                      |                                                                                                    |  |  |  |
|                                         |                     | Журнал               | Просмотр журналов событий и записей,<br>поиск и воспроизведение записей из<br>журналов                                                     |  |  |  |
| i ( i i i i i i i i i i i i i i i i i i | <b>@</b> / <b>@</b> | Запись ВКЛ /<br>ВЫКЛ | Кликните для начала и окончания записи                                                                                                    |  |  |  |
| M                                       | Ø                   | Фото                 | Нажмите для создания снимка текущего<br>изображения с камеры. Снимок будет<br>сохранен в директории, установленной в<br>настройках записи. |  |  |  |
| Q                                       | 9                   | Информация           | Нажмите для отображения текущих<br>настроек сети                                                                                           |  |  |  |
|                                         |                     | Контроль DVR         | Кликните для осуществления удаленных настроек устройства                                                                                   |  |  |  |

## 6.1.3. Основные операции

## <u>Запись</u>

Для настройки удаленной записи, кликните "<sup>1</sup>ли" или "<sup>1</sup>ли" → "<sup>1</sup> чтобы войти в «Установки записи».

В данном пункте меню вы можете осуществить следующие настройки:

| coord on                      | /Off                                      |                             |                          | Prev/Post Even                     | Record Time                            |       |
|-------------------------------|-------------------------------------------|-----------------------------|--------------------------|------------------------------------|----------------------------------------|-------|
| Manual                        | Schedul                                   | e 🔽 Motio                   | n 🗆 Alarm                | Prev.                              | <del>)</del>                           | Sec.  |
| Hard D                        | isk Overwrite                             |                             |                          | Post                               | <u></u> ]                              | Sec.  |
| Record Ti                     | ime Range -                               |                             |                          | L                                  |                                        |       |
| Weekly                        | Custom                                    | i i                         | Schedule                 | 📕 Alarm                            | Motion                                 |       |
| + -                           |                                           | 0 1 2 3                     | 4 5 6 7 8 9              | 9 10 11 12 13 14                   | 15 16 17 18 19 20 21                   | 22 23 |
|                               | Sun                                       | *************               | ana ana ana ana mana ana |                                    |                                        |       |
| 1                             | Mon                                       | *********                   | anana unununununununun   |                                    |                                        |       |
|                               | Tue                                       |                             |                          |                                    |                                        |       |
| ,                             | Wed                                       | **********                  |                          |                                    | ****                                   |       |
|                               | Thu                                       |                             |                          |                                    |                                        |       |
|                               | Fri                                       |                             |                          |                                    |                                        |       |
|                               |                                           |                             |                          |                                    |                                        |       |
|                               | Sat                                       |                             |                          |                                    |                                        |       |
| Record P                      | Sat<br>ath                                |                             |                          |                                    |                                        |       |
| Record P                      | ath                                       | Free(MB)                    | Reserve(MB)              | Video Path                         | Picture Path                           |       |
| Record P<br>Drive<br>IV C:    | ath<br>Total(MB)<br>76308                 | Free (MB)<br>46064          | Reserve(MB) 2048         | Video Path<br>C:3tempvideo\        | Picture Path<br>C:\temppicture\        |       |
| Record P<br>Drive<br>C:<br>E: | Sat<br>ath<br>Total(MB)<br>76308<br>78528 | Free (MB)<br>46064<br>41019 | Reserve(MB) 2048 2048    | Video Path<br>C:ttempvideo\<br>E:\ | Picture Path<br>C:\temppicture\<br>E:\ | -     |

43

- Тип записи
- Циклическая запись на жесткий диск
- Предзапись и запись события
- Настройки времени записи
- Директория сохранения файлов

Если в окне MOTION (ДВИЖЕНИЕ) или ALARM (ТРЕВОГА) установлена галочка, запись также будет осуществляться по срабатыванию детектора движения или при наступлении тревожного события. Файл будет сохраняться в указанную директорию.

#### Воспроизведение

Для воспроизведения записей перейдите в пункт меню Совместные настройки - Журнал.

Выберите вкладку RECORD (ЗАПИСЬ) или BACKUP (АРХИВ). По умолчанию вы увидите список записей. Вы можете также отсортировать записи для ускорения процесса поиска нужных файлов.

| Ra     | nge<br>nge Unit | One    | : Day     | •        | Pre∨.  | Ne×         | t            | Record Type<br>↓ User | A VI       | larm       |
|--------|-----------------|--------|-----------|----------|--------|-------------|--------------|-----------------------|------------|------------|
| :      | Start Time:     | :      | 2009/03/2 | 7        | ÷.     |             |              | Motion                | <b>⊡</b> F | <b>ETR</b> |
|        | End Time:       |        | 2009/03/2 | 7        | =-     |             |              |                       |            |            |
| Record | Backup   E      | Event  |           |          |        |             |              |                       | Qu         | ery        |
| Event  | IP              |        | Start 1   | lime     | En     | ıd Time     |              | File Path             | Reserve    | Error      |
| User   | 192.168         | 3.1.12 | 09/23/08  | 20:41:07 | 09/23/ | 08 20:41:07 | C:\tempvideo | \20080923204107_off:  |            |            |
| User   | 192.168         | 3.1.12 | 09/23/08  | 20:36:45 | 09/23/ | 08 20:36:45 | C:\tempvideo | \20080923203645_off:  |            |            |
| User   | 192.168         | 3.1.12 | 09/23/08  | 20:18:56 | 09/23/ | 08 20:41:07 | C:\tempvideo | \20080923201856_off:  |            |            |
| User   | 192.168         | 3.1.12 | 09/23/08  | 20:13:22 | 09/23/ | 08 20:36:45 | C:\tempvideo | \20080923201322_off:  |            |            |
| Motion | 192.168         | 3.1.12 | 09/23/08  | 20:05:30 | 09/23/ | 08 20:05:35 | C:\tempvideo | \20080923200530_off:  |            |            |
| Motion | 192.168         | 3.1.12 | 09/23/08  | 20:05:30 | 09/23/ | 08 20:05:35 | C:\tempvideo | \20080923194836_off:  |            |            |
| Motion | 192.168         | 3.1.12 | 09/23/08  | 20:05:30 | 09/23/ | 08 20:05:35 | C:\tempvideo | \20080923195524_off:  |            |            |
| Uær    | 192.168         | 3.1.12 | 09/23/08  | 19:55:24 | 09/23/ | 08 20:18:56 | C:\tempvideo | \20080923195524_off:  |            |            |
| User   | 192.168         | 3.1.12 | 09/23/08  | 19:48:36 | 09/23/ | 08 20:13:22 | C:\tempvideo | \20080923194836_off:  |            |            |
| Uær    | 192.168         | 3.1.12 | 09/23/08  | 19:32:55 | 09/23/ | 08 19:55:24 | C:\tempvideo | \20080923193255_off:  |            |            |
| User   | 192.168         | 3.1.12 | 09/23/08  | 19:24:51 | 09/23/ | 08 19:48:36 | C:\tempvideo | \20080923192451_off:  |            |            |
| User   | 192.168         | 3.1.12 | 09/23/08  | 19:10:26 | 09/23/ | 08 19:32:55 | C:\tempvideo | \20080923191026_off:  |            |            |
| Uær    | 192.168         | 3.1.12 | 09/23/08  | 19:01:05 | 09/23/ | 08 19:24:51 | C:\tempvideo | \20080923190105_off:  |            |            |
| User   | 192.168         | 3.1.12 | 09/23/08  | 18:47:57 | 09/23/ | 08 19:10:26 | C:\tempvideo | \20080923184757_off:  |            |            |
|        |                 |        |           |          |        |             |              |                       |            |            |
| Total  | Records:        |        | 1         | Delete   | D      | elete All   | Pla          | y Repair              | Ap         | ply        |
|        |                 |        |           |          | _      | 1           |              |                       |            |            |

Для проигрывания нужной записи, выделите ее в списке и нажмите кнопку PLAY или дважды щелкните на нужной записи. Воспроизведение начнется в отдельном окне.

#### Сохранение по сети

Перейдите в пункт меню Совместные настройки — Резервное копирование для того, чтобы перейти на вкладку DOWNLOAD (ЗАГРУЗКА). Вы можете выбрать временной

| 📴 Backup          |                     |         |   |            |        |          | X                   |
|-------------------|---------------------|---------|---|------------|--------|----------|---------------------|
| IP Address:       | 60.251.6.28         | •       |   | Relo       | ad 📃   | Prev. Pa | je Next Page        |
| Port:             | 80                  |         |   | ▼ 5        | System | 🗹 Ma     | nual 🔽 Alarm        |
| User Name:        | admin               |         |   | ۲ <b>ک</b> | imer   | Mot Mot  | tion                |
| Password'         | ****                |         | [ | NO.        | Event  | CH       | Time                |
| i usonoru.        |                     |         |   | 1          | MOTION | 2        | 2009/03/27 16:20:57 |
| HDD Number:       | SLAVE-1             | Befresh |   | - 2        | SVSTEM | ALL.     | 2009/03/27 16:20:34 |
|                   |                     |         |   | 4          | MOTION | 2        | 2009/03/27 15:32:39 |
| Channel:          | 1                   | -       |   | 5          | MOTION | 2        | 2009/03/27 15:31:10 |
| onumon            | 1.                  |         |   | 6          | MOTION | 2        | 2009/03/27 15:30:24 |
| Start Time:       | 2009/03/27 16:33:18 |         |   | 7          | MOTION | 2        | 2009/03/27 15:24:00 |
| otart fillion     | 2000/00/21 10:00.10 |         |   | 8          | MOTION | 2        | 2009/03/27 15:23:20 |
|                   | 2000/02/07 16:22:10 |         |   | 9          | MOTION | 2        | 2009/03/27 15:19:17 |
| End time:         | 2009/05/27 10:55:18 |         |   | 10         | MOTION | 2        | 2009/03/27 15:13:38 |
|                   | <b></b>             |         | - | 11         | SYSTEM | ALL      | 2009/03/27 15:00:00 |
| File Path:        | c:\download\        | •       |   | 12         | MOTION | 2        | 2009/03/27 14:59:42 |
|                   |                     |         | _ | 13         | MOTION | 2        | 2009/03/27 14:57:02 |
| Simultaneous Play | back                |         |   | 14         | MOTION | 2        | 2009/03/27 14:50:25 |
|                   |                     |         |   | 15         | MOTION | 2        | 2009/03/27 14:00:00 |
|                   |                     |         |   | 17         | MOTION | 2        | 2009/03/27 14:49:52 |
|                   |                     |         |   | 18         | MOTION | 2        | 2009/03/27 14:01:05 |
| Downlos           | ad Cance            |         |   | <b>ا</b>   |        |          |                     |
| Dowinoa           |                     | •       |   |            |        |          |                     |

интервал или событие для того, чтобы удаленно загрузить нужные файлы.

**Важно:** Перед тем, как начать резервное копирование, убедитесь, что не включена функция воспроизведения. После начала резервного копирования процесс воспроизведения будет прекращен.

| Функция                                  | Описание                                                                                                    |
|------------------------------------------|----------------------------------------------------------------------------------------------------|
| IP-адрес/Порт/Имя<br>пользователя/Пароль | Проверьте правильность сетевой информации устройства, информацию<br>с которого вы хотите загрузить.                                                                                                    |
| Номер диска/Канал                        | Укажите номер диска и канал, записи с которого вы хотите загрузить.                                                                                                    |
| Загрузка по времени                      | В колонках START TIME (ВРЕМЯ НАЧАЛА) и END TIME (ВРЕМЯ<br>ОКОНЧАНИЯ) укажите период времени, в который был записан нужный<br>вам файл.                                                                                                    |
| Загрузка по событию                      | Выберите нужную запись в журнале событий.<br>Для того, чтобы найти нужную запись, отметьте тип события SYSTEM<br>(СИСТЕМА)/MANUAL(ВРУЧНУЮ)/ALARM (ТРЕВОГА)/MOTION<br>(ДВИЖЕНИЕ) и выберите нужный вам журнал.<br>Для того, чтобы увидеть более поздние или более ранние записи в<br>журнале, щелкните PREV. PAGE (ПРЕДЫДУЩАЯ СТРАНИЦА) или NEXT<br>PAGE (СЛЕДУЮЩАЯ СТРАНИЦА).<br>Для того, чтобы обновить журнал щелкните RELOAD (ПЕРЕЗАГРУЗИТЬ). |
| Директория                               | Укажите директорию сохранения файлов.                                                                                                    |
| Одновременный просмотр                   | Для одновременного просмотра загружаемых файлов, поставьте галочку<br>в окне SIMULTANEOUS PLAYBACK (ОДНОВРЕМЕННЫЙ ПРОСМОТР).<br>Вы сможете просмотреть файлы, загружаемые на ноутбук или ПК.<br>Если вы не хотите просматривать загружаемые файлы, уберите галочку                                                                                                    |

в окне SIMULTANEOUS PLAYBACK (ОДНОВРЕМЕННЫЙ ПРОСМОТР). Вы увидите окно с указанием времени загрузки, статусом загрузки и местом сохранения записей.

Загрузить/Отменить Щелкните для начала/отмены копирования файлов.

#### Обновление прошивок

Функция применяется для обновления прошивок.

**Важно:** перед использованием этой функции убедитесь что новое ПО получено из проверенных источников или от дистрибутора.

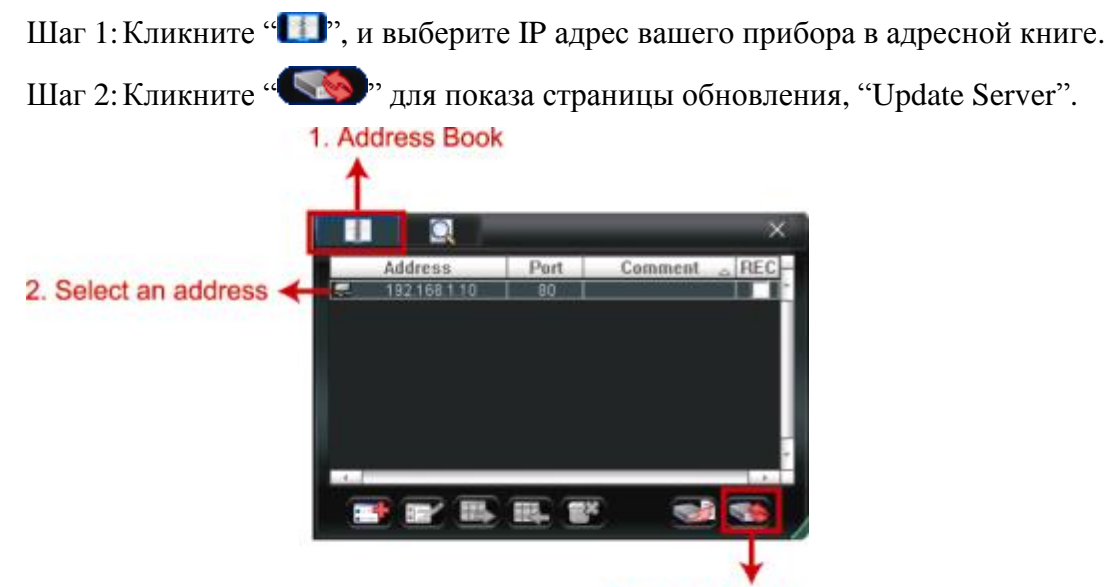

3. Update Server

Шаг 3: Кликните "Add" для отображения файлов обновления.

| imwate Language                                                                                                    | Logo                                                                   |            |
|----------------------------------------------------------------------------------------------------|------------------------------------------------------------------------|------------|
|                                                                                                    | cogo                                                                   | Add Bemove |
| C:\1008-1003-1004-10<br>C:\1008-1003-1004-10<br>C:\1008-1003-1004-10<br>C:\1008-1003-1004-10<br>C:\1008-1003-1004-10 | 02¦AppImg_4.bin<br>02¦Ibaat_4.bin<br>102\kernel_4.bin<br>102\xml_4.bin |            |
|                                                                                                    |                                                                        |            |

Шаг 4: Кликните "Upgrade Firmware" для начала обновления.

**Важно:** Обновление займет несколько минут. Не выключайте питание в процессе обновления или обновление может быть удалено. Прибор после обновления перезагрузится.

Шаг 5: Выделите IP адрес вашего прибора и кликните " Choba что обновление прошло.

## 6.1.4. Электронная карта

Video Viewer является также системой центрального мониторинга и позволяет объединить до 16 устройств записи в единую систему наблюдения.

**Важно:** перед использованием данной функции убедитесь, что все устройства подключены к интерфейсу программного обеспечения. Функция Электронной карты доступна только в случае, когда интерфейс программного обеспечения развернут на полный экран.

# Add Google E-MAP Add Sougle E-MAP Add Sougle E-MAP Add Duilding E-MAP Click the right buttor on the mouse for adding emap.

## Как добавить группу карт?

Нажмите на кнопку "Электронная карта" в панели управления программного обеспечения.

Щелкните правой кнопкой мыши, выберите один из вариантов добавления карты: карта Google, отдельная карта, карта здания.

## Как добавить карту Google?

Шаг 1. В упрощенной версии кликните « " » для переключения контрольной

панели в полноэкранный режим и кликните « W » для входа в E-Map Введите имя карты.

Шаг 2.Кликните правой кнопкой на верхней левой панели и добавьте E-Map группу, которую вы хотите добавить. Есть Google E-Map, одиночная E-MAP и E-MAP здания.

Как добавить группу Google E-Map:

- 1. Введите имя группы Google E-Мар группы.
- Введите определенный адрес или особый признак и кликните «Поиск» Или

Передвиньте карту и опустите (drag) ее на искомое место.

- 3. Кликните и опустите IP адрес в то место, где он сейчас расположен.
- 4. Кликните «Применить» для сохранения и выхода.

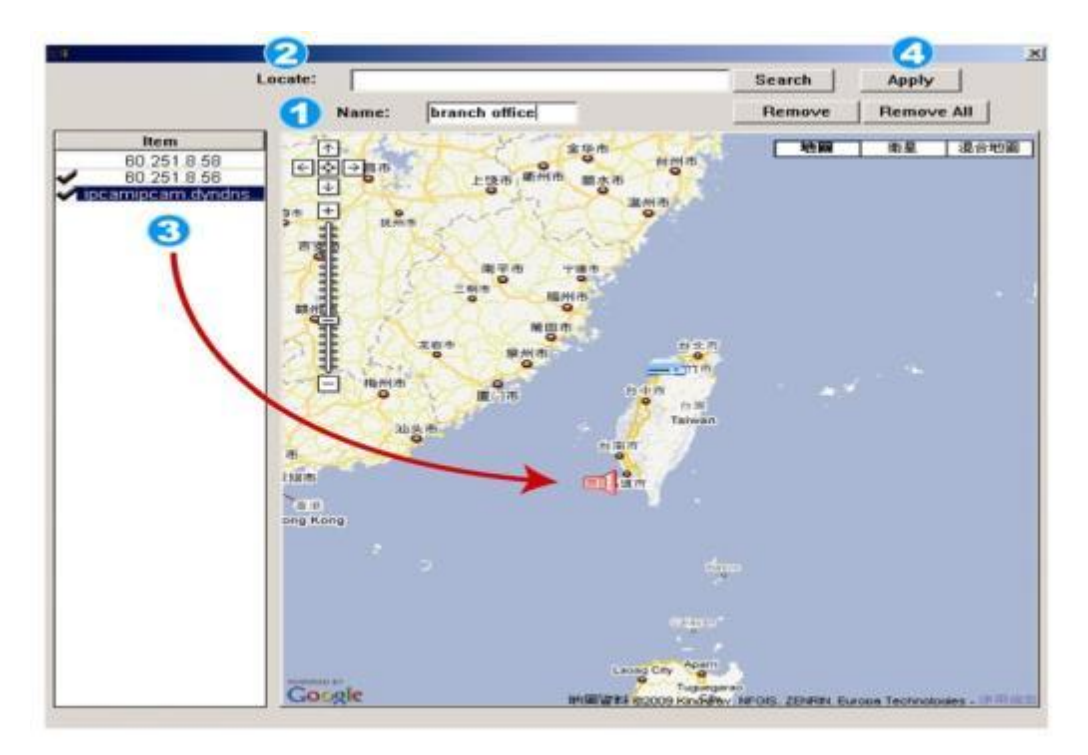

#### Как добавить отдельную карту?

1. Введите имя карты.

2. Нажмите "Поиск" для загрузки файла с жесткого диска компьютера (формат BMP или JPEG).

3. Щелкните на IP-адресе нужного регистратора, расположенном в списке в левой части экрана, и переместите его в нужную область карты.

4. Нажмите "Применить" для сохранения.

| Load File: D:\Emap\1s              | t_floor.bmp |           |           |               |        | Apply      |
|------------------------------------|-------------|-----------|-----------|---------------|--------|------------|
|                                    | Name:       | 1st floor | F'Scale F | Rotate        | Remove | Remove All |
| Item<br>60.251.8.58                |             |           |           |               |        |            |
| 60 251 8 56<br>Avtechiocam dyndns. |             |           |           |               |        |            |
| 8                                  |             |           |           |               |        |            |
|                                    |             |           |           |               |        |            |
|                                    |             |           |           |               |        |            |
|                                    |             | -         |           |               |        |            |
|                                    |             |           |           |               | E I    |            |
|                                    |             |           |           |               |        |            |
|                                    |             |           |           | $\rightarrow$ | - 00   |            |
|                                    |             |           |           |               | 8      |            |
|                                    |             |           |           |               |        |            |
|                                    |             |           |           |               |        |            |
|                                    |             |           |           |               |        |            |
|                                    |             |           |           |               |        |            |

## Как добавить карту здания?

- 1. Введите имя карты.
- 2. Установите количество уровней карты здания.
- 3. Выберите номер уровня из выпадающего списка.
- 4. Введите имя уровня.

5. Нажмите "Поиск" для загрузки файла с жесткого диска компьютера (формат BMP или JPEG).

6. Щелкните на IP-адресе нужного регистратора, расположенном в списке в левой части экрана, И переместите его в нужную область карты уровня.

7. Вернитесь к п.3 для добавления следующего уровня.

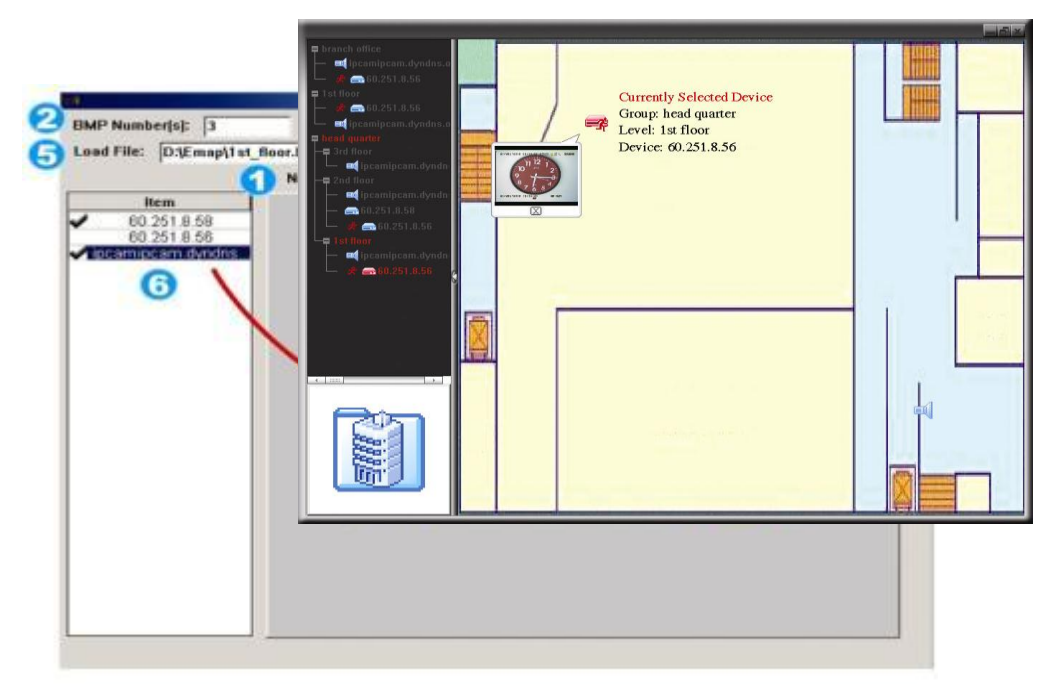

8. Нажмите "Применить" для сохранения.

Шаг 3. После добавления карты вы увидите список устройств, размещенных на ней в левой части экрана. Красными иконками отмечены выбранные для просмотра устройства. При возникновении тревожного события на экране появится значок. Для того, чтобы узнать текущий статус устройства, необходимо дважды щелкнуть на его иконку для просмотра видео в режиме реального времени.

| Значок | Описание                                                                                                    |  |  |
|--------|----------------------------------------------------------------------------------------------------|--|--|
|        | Подключенный прибор- камера. При выборе становится красным.                                                                                                    |  |  |
|        | Подключенный прибор- DVR. При выборе становится красным.                                                                                                    |  |  |
| ጵ      | При возникновении движения или тревоге появляются на экране для привлечения внимания.<br>Для просмотра кликните 2 раза на значке прибора и получите изображение. |  |  |

#### Как удалить/редактировать созданные карты?

## Для карт Google:

Щелкните правой кнопкой мыши на нужной карте, выберите опцию "Редактировать" или "Удалить".

Вы также можете добавить отдельную карту или карту здания в существующую карту Google.

![](_page_50_Figure_0.jpeg)

#### Для отдельной карты и карты здания:

Щелкните правой кнопкой мыши на нужной карте, выберите опцию "Редактировать" или "Удалить".

Для редактирования или удаления уровня карты здания щелкните правой кнопкой мыши на нужном уровне, выберите опцию "Редактировать" или "Удалить".

## 6.2. WEB-браузер

Вы также можете удаленно управлять устройством при помощи web-браузера IE, Mozilla Firefox, Google Chrome.

Важно: Поддерживаются ОС Windows 7, Vista & XP

Важно: При использовании Mozilla Firefox или Google Chrome для удаленного доступа зайдите на сайт (http://www.apple.com/quicktime/win.html) для загрузки и установки QuickTime в первую очередь.

**Важно:** иллюстрации далее только для справки и могут отличаться от того, что вы увидите на DVR. Некоторые функции доступны не для всех моделей.

Шаг 1: Введите в адресную строку браузера IP-адрес устройства (например,60.121.46.236) и нажмите клавишу Enter. Вам будет предложено ввести имя пользователя и пароль доступа к устройству.

Если используемый порт доступа к устройству не 80, необходимо также ввести номер порта в формате: *IP-адрес: номер порта*. Например, для IP-адреса 60.121.46.236 и номера порта 888, введите "http://60.121.46.236:888" в адресную и нажмите клавишу Enter.

<u>Шаг 2:</u> Введите имя пользователя и пароль (те же, что и для установления соединения через ПО CMS) и нажмите «ОК». Если имя пользователя и пароль верные, вы увидите на экране следующее окно:

![](_page_51_Picture_0.jpeg)

| NO. | Функция      | Описание                                                                     |  |  |  |  |
|-----|--------------|------------------------------------------------------------------------------|--|--|--|--|
|     |              | Выбор канала                                                                 |  |  |  |  |
|     |              | Выберите канал видео для отображения (Channel 1 / Channel 2 / Channel 3 /    |  |  |  |  |
|     | Main Monu    | Channel 4) или одновременное отображение 4-х каналов (4 Cut).                |  |  |  |  |
| 4   |              | Формат передачи видеоданных                                                  |  |  |  |  |
| 1   | (главное     | Выберите формат передачи видеоданных: MPEG4 или Quick Time.                  |  |  |  |  |
|     | меню)        | QuickTime является программой компании Apple Inc.'s multimedia software. Для |  |  |  |  |
|     |              | просмотра данных в этом формате необходимо установить программу              |  |  |  |  |
|     |              | QuickTime. Если выбран формат QuickTime Вам будет предложено ввести имя      |  |  |  |  |
|     |              | пользователя и пароль доступа к устройству.                                  |  |  |  |  |
|     | Network      |                                                                              |  |  |  |  |
| 2   | (Сеть)       | Нажмите для отображения и изменения сетевых настроек.                        |  |  |  |  |
| 2   | DVR          | Нажмите для отображения и изменения настроек изображения, детектора          |  |  |  |  |
| 3   | (Устройство) | движения.                                                                    |  |  |  |  |
|     | General      |                                                                              |  |  |  |  |
| 4   | (Общие       | Нажмите для отображения и изменения настроек языка и учетных записей         |  |  |  |  |
| -   | Сощие        | устройства, просмотра журнала и обновления встроенного ПО.                   |  |  |  |  |
|     | настройки)   |                                                                              |  |  |  |  |

| Icon                  | Description                                                                                                    |  |
|-----------------------|----------------------------------------------------------------------------------------------------|--|
|                       | Просмотр «живого» видеоизображения                                                                                                    |  |
|                       | Кликните для входа в панель воспроизведения, где необходимо произвести поиск требуемой записи и загрузку на РС. Более подробно смотри п. 6.2.1.                          |  |
|                       | Подробная настройка DVR                                                                                                    |  |
|                       | Вход в режим управления РТZ                                                                                                    |  |
| Video / Audio Control |                                                                                                    |  |
| Format                | H.264 / QuickTime                                                                                                    |  |
|                       | QuickTime – мультимедиа ПО. Его необходимо установить первым.<br>Когда Quick Time установлен необходимо ввести имя пользователя и<br>пароль для доступа к серверу DVR'а. |  |
| Quality               | <u>BEST / HIGH / NORMAL / BASIC</u><br>Выбор качества изображения.                                                                                                    |  |
| Resolution            | 4CIF: 704*480 pixels / CIF: 352*240 pixels                                                                                                    |  |
| Audio                 | Выберите аудиоканал, который будет воспроизводиться.                                                                                                    |  |
|                       | 🔊 аудиоканал выключен. Для включения нажмите эту кнопку еще раз.                                                                                                    |  |
| Channel Control       |                                                                                                    |  |
| Channel Selection     | Кликните на канале для его полноэкранного отображения                                                                                                    |  |
| <b>+</b> / <b>-</b>   | Кликните для перехода на предыдущий или последующий каналы                                                                                                    |  |
| 6                     | Кликните для получения изображения и сохранения его на РС "Щ" →                                                                                                    |  |
|                       | "General".                                                                                                    |  |
|                       | Отображение 4-х каналов одновременно                                                                                                    |  |
|                       | Последовательное отображение каналов                                                                                                    |  |
|                       | Для выхода нажмите кнопку любого другого канала                                                                                                    |  |
|                       | Отображение 4-х, 8 или 16 камер одновременно.                                                                                                    |  |
| 26                    | Удаленный просмотр DVR и контроль его работы.                                                                                                    |  |
| Playback Control      |                                                                                                    |  |
|                       | Увеличение скорости перемотки назад. Один клик- в 4 раза, два клика-<br>в 8 раз, до 16 раз.                                                                              |  |
| DD                    | Увеличение скорости перемотки вперед. Один клик- в 4 раза, два клика-<br>в 8 раз, до 16 раз.                                                                             |  |
| Þ                     | Просмотр текущего видеоролика                                                                                                    |  |
| 00                    | Пауза                                                                                                    |  |
|                       | Остановка воспроизведения                                                                                                    |  |
|                       | Воспроизведение замедленное 1 клик-4 раза медленнее, 2 клика-<br>8 раз,                                                                                                  |  |
| Q                     | Панель воспроизведения (поиск)                                                                                                    |  |

## 6.2.1 Загрузка событий и воспроизведение

![](_page_53_Figure_1.jpeg)

| /        | Закрыть все /<br>закрыть       | Кликните чтобы закрыть текущее воспроизведение (красная                                                 |  |  |
|----------|--------------------------------|----------------------------------------------------------------------------------------------------|--|--|
| M/M      | Продили /                      | Перемещение по записи на час вперед или назад, например, 11:00 ~                                        |  |  |
|          | Предыдущии / Следующий час     | 12:00 or 14:00 ~ 15:00, и начать воспроизведение самого раннего клипа из выбранного промежутка времени. |  |  |
|          | Быстрая<br>перемотка<br>вперед | Увеличение скорости прямой перемотки: 1 клик- 4 раза, 2 клика- 8 раз, максимум 16 раз                   |  |  |
|          | Быстрая<br>перемотка назад     | Увеличение скорости обратной перемотки: 1 клик- 4 раза, 2 клика- 8 раз, максимум 16 раз                 |  |  |
|          | Воспроизведение                | Воспроизведение текущего ролика                                                                         |  |  |
| 00       | Пауза                          | Пауза                                                                                                   |  |  |
|          | Стоп                           | Стоп                                                                                                    |  |  |
| <b>I</b> | Шаг                            | В режиме Пауза на один кадр вперед                                                                      |  |  |
|          | Аудио                          | Включение / выключение звука                                                                            |  |  |
| E.       | Фото (кадр)                    | Мгновенная фотография и сохранение изображения на РС 🖳" ->                                              |  |  |
|          |                                | "General".                                                                                              |  |  |
| 2        | Загрузка                       | Нажмите для загрузки видеоролика и сохранения его на РС.                                                |  |  |

## ПРИЛОЖЕНИЕ 1 ТЕХНИЧЕСКИЕ ХАРАКТЕРИСТИКИ

## **PVR16**

| Система телевидения                              |          |                             | NTSC / PAL (auto detection)                                          |                                                                |  |
|--------------------------------------------------|----------|-----------------------------|----------------------------------------------------------------------|----------------------------------------------------------------|--|
| Формат сжатия                                    |          |                             | H.264                                                                |                                                                |  |
| Видеовходы                                       |          |                             | 16 каналов                                                           |                                                                |  |
| Сквозные видеовыходы                             |          |                             |                                                                      | 16 каналов                                                     |  |
| Видеовыход (BNC)                                 | Ос       | новной онитор               | Постоянное отображение                                               |                                                                |  |
|                                                  | Тр<br>ма | ревожный<br>онитор          | Последовательное отображение камер                                   |                                                                |  |
| Видеовыход (VGA)                                 |          |                             | Встроен                                                              | ный, разрешение до 1600 х 1200                                 |  |
| Входы / выходы аудио                             |          |                             | 4                                                                    | входа / 2 выхода (моно)                                        |  |
| Максимальная скорость записи                     |          | Кадр                        | 704×480 pixels with 12                                               | 20 IPS <ntsc> / 704×576 pixels with 100 IPS <pal></pal></ntsc> |  |
|                                                  |          | Поле                        | 704x240 pixels with 24                                               | 0 IPS <ntsc> / 704×288 pixels with 200 IPS <pal></pal></ntsc>  |  |
|                                                  |          | CIF                         | 352×240 pixels with 48                                               | 30 IPS <ntsc> / 352×288 pixels with 400 IPS <pal></pal></ntsc> |  |
| Качество изображения                             |          |                             | SUPER                                                                | BEST / BEST / HIGH /NORMAL                                     |  |
| Жесткие диски                                    |          |                             | 2 \$                                                                 | SATA HDD по 2 Тб каждый                                        |  |
| Быстрый поиск                                    |          |                             | По расписанию / по движению / по тревоге                             |                                                                |  |
| SATA интерфейс                                   |          |                             | Встроенный                                                           |                                                                |  |
| Режим записи                                     |          |                             | Ручной / По таймеру / По движению / По тревоге / Удаленно            |                                                                |  |
| Пентаплекс                                       |          |                             | Отображение/запись/воспроизведение/архивация/работа по сети          |                                                                |  |
| Управление мышью                                 |          |                             |                                                                      | Да                                                             |  |
| Детектор движения (обл                           | асть     | )                           | Сетк                                                                 | ка 16 × 12 по каждому каналу                                   |  |
| Детектор движения (чуг                           | зстви    | птельность)                 |                                                                      | 3 уровня                                                       |  |
| Запись предтревоги                               |          |                             |                                                                      | Да                                                             |  |
| Архивация                                        |          |                             | USB                                                                  | Флэш / по сети / DVD (опциия)                                  |  |
| Формат сжатия данных                             |          |                             | H.264                                                                |                                                                |  |
| Ethernet                                         |          |                             | 10/100 Base-T. Поддерживает управление и отображение по сети         |                                                                |  |
|                                                  |          |                             | CMS:                                                                 | Бесплатное ПО<br>"Video Viewer"                                |  |
| Удаленное наблюдение                             |          | Web браузер                 | Internet Explorer, Mozilla Firefox, Google<br>Chrome, Safari & Opera |                                                                |  |
| (OC: Windows 7 / Vista / XP)                     |          |                             | Медиа плейр:                                                         | QuickTime                                                      |  |
|                                                  |          | Количество<br>одновременных | 10                                                                   |                                                                |  |
| Протокол                                         |          |                             |                                                                      |                                                                |  |
| Протокол                                         |          |                             |                                                                      |                                                                |  |
| Удаленное независимое управление                 |          | Да                          |                                                                      |                                                                |  |
| У даленное «живое» аудио                         |          |                             | Да                                                                   |                                                                |  |
| у даленная загрузка событии и<br>воспроизвеление |          | Да                          |                                                                      |                                                                |  |
| Информация о тревоге                             |          | Push Video / FTP / E-Mail   |                                                                      |                                                                |  |

| ИК пульт управления              | Да                                                                                         |  |
|----------------------------------|--------------------------------------------------------------------------------------------|--|
| Мобильное видеонаблюдение        | Да                                                                                         |  |
| Цифровое увеличение              | 2-х кратное цифровое увеличение                                                            |  |
| РТZ контроль                     | Да                                                                                         |  |
| Входы / выходы тревоги           | 16 входов, 1 выход                                                                         |  |
| Блокировка клавиатуры (пароль)   | Да                                                                                         |  |
| Уровни пользователей             | Администратор / оператор                                                                   |  |
| Детектор пропадания видеосигнала | Да                                                                                         |  |
| Наименование камеры              | До 12 символов                                                                             |  |
| Подстройка изображения           | Оттенок / Насыщенность / Контраст / Яркость                                                |  |
| Формат отображения даты          | YY/MM/DD, DD/MM/YY & MM/DD/YY                                                              |  |
| Режим экономии (день- ночь)      | Да                                                                                         |  |
| Питание (±10%)                   | DC 19B                                                                                     |  |
| Потребляемая мощность (±10%)     | < 64 Вт                                                                                    |  |
| Рабочая температура              | $10^{\circ}\text{C} \sim 40^{\circ}\text{C} (50^{\circ}\text{F} \sim 104^{\circ}\text{F})$ |  |
| Размеры (мм)***                  | 432(W) × 90(H) × 326(D)                                                                    |  |
| Восстановление системы           | Восстановление системы после выключения питания                                            |  |
| Optional Peripherals             | Keyboard controller                                                                        |  |

## PVR8

| Система телевидения                                                       |                      | NTSC / PAL (автоматическое определение)                                             |  |
|---------------------------------------------------------------------------|----------------------|-------------------------------------------------------------------------------------|--|
| Формат сжатия                                                             |                      | H.264                                                                               |  |
| Видеовходы<br>(композитный видеосигналl 1 Vp-р 75Ω BNC)                   |                      | 8 входов                                                                            |  |
| Видеовыходы (сквозные петли)<br>(композитный видеосигналl 1 Vp-р 75Ω BNC) |                      | 8 выходов                                                                           |  |
| Видеовыходы (BNC)                                                         | Основной монитор     | Для постоянного наблюдения                                                          |  |
|                                                                           | Тревожный<br>монитор | Для последовательного отображения камер                                             |  |
| Видеовыход(VGA)                                                           |                      | Разрешение до 1600 x 1200                                                           |  |
| Аудио входы / Выходы                                                      |                      | 4 аудиовхода / 2 выхода (моно)                                                      |  |
| Максимальная скорость<br>записи                                           | Кадр                 | 704×480 pixels with 120 IPS <ntsc> / 704×576 pixels with 100 IPS <pal></pal></ntsc> |  |
|                                                                           | Поле                 | 704x240 pixels with 240 IPS <ntsc> / 704×288 pixels with 200 IPS <pal></pal></ntsc> |  |
|                                                                           | CIF                  | 352×240 pixels with 240 IPS <ntsc>/ 352×288 pixels with 200 IPS <pal></pal></ntsc>  |  |
| Качество изображения                                                      |                      | SUPER BEST / BEST / HIGH /NORMAL                                                    |  |
| Жесткий диск**                                                            |                      | 2 SATA HDDs                                                                         |  |
| Быстрый поиск                                                             |                      | По времени / по движению / по тревоге                                               |  |
| SATA интерфейс                                                            |                      | Встроенный                                                                          |  |
| Режимы записи                                                             |                      | Ручной / по таймеру / по движению / по тревоге / удаленное                          |  |
| Пентаплекс                                                                |                      | Отображение/запись/воспроизведение/архивация/работа по сети                         |  |
| Управление мышью                                                          |                      | Да                                                                                  |  |
| Детектор движения (область)                                               |                      | Сетка 16 × 12 по каждому каналу                                                     |  |
| Детектор движения (чун                                                    | вствительность)      | 3 уровня                                                                            |  |

| Запись предтревоги                              | Да                                              |                                                                      |
|-------------------------------------------------|-------------------------------------------------|----------------------------------------------------------------------|
| Архивация                                       | USB Флэш / по сети / DVD (опциия)               |                                                                      |
| Формат сжатия данных                            | H.264                                           |                                                                      |
| Ethernet                                        | 10/100 Base-T. Подд                             | держивает управление и отображение по сети                           |
|                                                 | CMS:                                            | Бесплатное ПО<br>"Video Viewer"                                      |
| Удаленное наблюдение                            | Web браузер                                     | Internet Explorer, Mozilla Firefox, Google<br>Chrome, Safari & Opera |
| (OC: Windows 7 / Vista / XP)                    | Медиа плейр:                                    | QuickTime                                                            |
|                                                 | Количество<br>одновременных<br>пользователей    | 10                                                                   |
| Протокол                                        | ТСР                                             | P/IP, PPPOE, DHCP and DDNS                                           |
| Удаленное независимое управление                |                                                 | Да                                                                   |
| Удаленное «живое» аудио                         |                                                 | Да                                                                   |
| Удаленная загрузка событий и<br>воспроизведение | Да                                              |                                                                      |
| Информация о тревоге                            | Push Video / FTP / E-Mail                       |                                                                      |
| ИК пульт управления                             | Да                                              |                                                                      |
| Мобильное видеонаблюдение                       |                                                 | Да                                                                   |
| Цифровое увеличение                             | 2-х в                                           | кратное цифровое увеличение                                          |
| РТZ контроль                                    |                                                 | Да                                                                   |
| Входы / выходы тревоги                          |                                                 | 8 входов, 1 выход                                                    |
| Блокировка клавиатуры (пароль)                  | Да                                              |                                                                      |
| Уровни пользователей                            | l A                                             | Администратор / оператор                                             |
| Детектор пропадания видеосигнала                |                                                 | Да                                                                   |
| Наименование камеры                             |                                                 | До 12 символов                                                       |
| Подстройка изображения                          | Оттенок /                                       | Насыщенность / Контраст / Яркость                                    |
| Формат отображения даты                         | YY/MM/DD, DD/MM/YY & MM/DD/YY                   |                                                                      |
| Режим экономии (день- ночь)                     | Да                                              |                                                                      |
| Питание (±10%)                                  | DC 19B                                          |                                                                      |
| Потребляемая мощность (±10%)                    | < 64 Вт                                         |                                                                      |
| Рабочая температура                             | 10°C ~ 40°C (50°F~104°F)                        |                                                                      |
| Размеры (мм)***                                 | 432(W) × 90(H) × 326(D)                         |                                                                      |
| Восстановление системы                          | Восстановление системы после выключения питания |                                                                      |
| Optional Peripherals                            | Keyboard controller                             |                                                                      |

\* The specifications are subject to change without notice. \*\* 1 HDD capacity up to 2TB \*\*\* Dimensional Tolerance: ±5mm

## PVR4-RT

| Система телевидения                       |                                                      | NTSC / PAL (автоматическое определение)      |                                                                                     |                                                                      |
|-------------------------------------------|------------------------------------------------------|----------------------------------------------|-------------------------------------------------------------------------------------|----------------------------------------------------------------------|
| Формат сжатия                             |                                                      | H.264                                        |                                                                                     |                                                                      |
| Видеовходы                                |                                                      | 4 pro-E                                      |                                                                                     |                                                                      |
| (композитный видеосигналl 1 Vp-р 75Ω BNC) |                                                      | 4 входН                                      |                                                                                     |                                                                      |
| Видеовыходы (BNC) О                       | Эснов                                                | ной монитор                                  | Для постоянного наблюдения                                                          |                                                                      |
| Т                                         | рево                                                 | жный монитор                                 | Для последовательного отображения камер                                             |                                                                      |
| Видеовыход(VGA)                           |                                                      |                                              | Встроенный, разрешение до 1600 x 1200                                               |                                                                      |
| Аудио входы / Выходы                      |                                                      |                                              | 4 аудиовхода / 1 выход                                                              |                                                                      |
| Максимальная скорости<br>записи           | Ь                                                    | Кадр                                         | 704×480 pixels with                                                                 | 120 IPS <ntsc> / 704×576 pixels with 100 IPS <pal></pal></ntsc>      |
|                                           |                                                      | Поле                                         | 704x240 pixels with 120 IPS <ntsc> / 704×288 pixels with 100 IPS <pal></pal></ntsc> |                                                                      |
|                                           |                                                      | CIF                                          | 352×240 pixels with 120 IPS <ntsc> / 352×288 pixels with 100 IPS <pal></pal></ntsc> |                                                                      |
| Качество изображения                      |                                                      |                                              | SUPE                                                                                | R BEST / BEST / HIGH /NORMAL                                         |
| Жесткий диск**                            |                                                      |                                              |                                                                                     | 1 SATA HDDs                                                          |
| Быстрый поиск                             |                                                      |                                              | По вр                                                                               | емени / по движению / по тревоге                                     |
| SATA интерфейс                            |                                                      |                                              |                                                                                     | Встроенный                                                           |
| Режимы записи                             |                                                      |                                              | Ручной / по таймеру / по движению / по тревоге / удаленное                          |                                                                      |
| Пентаплекс                                |                                                      |                                              | Отображение/запись/воспроизведение/архивация/работа по сети                         |                                                                      |
| Управление мышью                          |                                                      |                                              | Да                                                                                  |                                                                      |
| Детектор движения (об                     | бласт                                                | ь)                                           | Ce                                                                                  | етка 16 × 12 по каждому каналу                                       |
| Детектор движения (чу                     | увств                                                | ительность)                                  |                                                                                     | 3 уровня                                                             |
| Запись предтревоги                        |                                                      |                                              |                                                                                     | Да                                                                   |
| Архивация                                 |                                                      |                                              |                                                                                     | USB Флэш 2.0 / по сети                                               |
| Формат сжатия данных                      | 2                                                    |                                              | H.264                                                                               |                                                                      |
| Ethernet                                  |                                                      |                                              | 10/100 Base-T. Поддерживает управление и отображение по сети                        |                                                                      |
|                                           |                                                      |                                              | CMS:                                                                                | Бесплатное ПО<br>"Video Viewer"                                      |
| Удаленное наблюдение                      | Удаленное наблюдение<br>(OC: Windows 7 / Vista / XP) |                                              | Web браузер                                                                         | Internet Explorer, Mozilla Firefox, Google<br>Chrome, Safari & Opera |
| (OC: Windows 7 / Vista                    |                                                      |                                              | Медиа плейр:                                                                        | QuickTime                                                            |
|                                           |                                                      | Количество<br>одновременных<br>пользователей | 10                                                                                  |                                                                      |
| Протокол                                  |                                                      | TCP/IP, PPPOE, DHCP and DDNS                 |                                                                                     |                                                                      |
| Удаленное независимое управление          |                                                      | Да                                           |                                                                                     |                                                                      |
| Информация о тревоге                      |                                                      | Push Video / FTP / E-Mail                    |                                                                                     |                                                                      |
| ИК пульт управления                       |                                                      | Да                                           |                                                                                     |                                                                      |
| Мобильное видеонаблюдение                 |                                                      | Да                                           |                                                                                     |                                                                      |
| Цифровое увеличение                       |                                                      | 2-х кратное цифровое увеличение              |                                                                                     |                                                                      |

| РТΖ контроль                     | Дa                                              |
|----------------------------------|-------------------------------------------------|
| Входы / выходы тревоги           | 4 входа, 1 выход                                |
| Блокировка клавиатуры (пароль)   | Да                                              |
| Уровни пользователей             | Администратор / оператор                        |
| Детектор пропадания видеосигнала | Дa                                              |
| Наименование камеры              | До 12 символов                                  |
| Подстройка изображения           | Оттенок / Насыщенность / Контраст / Яркость     |
| Формат отображения даты          | YY/MM/DD, DD/MM/YY & MM/DD/YY                   |
| Питание (±10%)                   | DC 19B                                          |
| Потребляемая мощность (±10%)     | < 42 Bt                                         |
| Рабочая температура              | 10°C ~ 40°C (50°F~104°F)                        |
| Размеры (мм)***                  | 343(W) × 59(H) × 223(D)                         |
| Восстановление системы           | Восстановление системы после выключения питания |
| Optional Peripherals             | Keyboard controller                             |

\* Спецификация может быть изменена без особого предупреждения.

\*\* 1 HDD емкостью 2TB

\*\*\* Допустимы отклонения размеров: ±5mm

## ПРИЛОЖЕНИЕ 2. СПИСОК СОВМЕСТИМЫХ USB-НОСИТЕЛЕЙ.

Для обновления прошивок DVR'а необходимо чтобы USB-носитель соответствовал указанным в таблице моделям.

**Важно:** Пожалуйста, отформатируйте USB-носитель для соответствия стандарту "FAT32".

Вы можете архивировать до 2 Гб данных за один раз. Для копирования большего объема данных вам необходимо повторить процесс.

| Производитель | Модель       | Емкость |
|---------------|--------------|---------|
| Transcend     | JFV35        | 4 Гб    |
|               | JFV30        | 8 Гб    |
| Kingston      | DataTraveler | 1 Гб    |
| PQI           | U172P        | 4G      |
| Apacer        | AH320        | 2 Гб    |
|               | AH320A       | 8 Гб    |
|               | AH220        | 1 Гб    |
|               | AH320        | 4 Гб    |
| A-data        | RB-18        | 1GB     |
| Sandisk       | Cruzer Micro | 2 Гб    |
|               | Cruzer Micro | 4 Гб    |
|               | Cruzer4-pk   | 2 Гб    |
| Netac         | U208         | 1 Гб    |

| MSI  | F200                                    | 4 Гб         |
|------|-----------------------------------------|--------------|
| SONY | NY Micro Vault Tiny 2G                  |              |
|      | Micro Vault Tiny 4G<br>Micro Vault Tiny | 4 Гб<br>1 Гб |

## ПРИЛОЖЕНИЕ 3. СПИСОК СОВМЕСТИМЫХ SATA HDD

| Производитель | Модель          | Емкость | Оборотов/мин. |
|---------------|-----------------|---------|---------------|
| Seagate       | ST3320613AS     | 320 Гб  | 7200          |
|               | ST33500320AS    | 500 FG  | 7200          |
|               | ST3750330AS     | 750 Гб  | 7200          |
|               | ST31000340AS    | 1000 Гб | 7200          |
| WD            | WD3200AAKS      | 320 Гб  | 7200          |
|               | WD5000AACS      | 500 FG  | 7200          |
|               | WD6400AAKS      | 640 Гб  | 7200          |
|               | WD7500AAKS      | 750 Гб  | 7200          |
|               | WD10EADS        | 1Тб     | 7200          |
|               | WD15EADS        | 1,5 Тб  | 7200          |
|               | WD20EADS        | 2 Тб    | 7200          |
| Maxtor        | STM3500320AS    | 500 FG  | 7200          |
|               | STM3750330AS    | 750 Гб  | 7200          |
| HITACHI       | HDT725032VLA360 | 320 Гб  | 7200          |
|               | HDS721010KLA330 | 1000 Гб | 7200          |

## ПРИЛОЖЕНИЕ 4. СТРУКТУРА ГЛАВНОГО МЕНЮ

|     | БЫСТРЫЙ СТАРТ       | ОБЩИЕ                                                      | НАЗВАНИЕ КАНАЛА                      |
|-----|---------------------|------------------------------------------------------------|--------------------------------------|
|     |                     |                                                            | УРОВЕНЬ СОБЫТИЯ                      |
|     |                     |                                                            | ОТОБРАЖЕНИЕ ДАТЫ                     |
|     |                     |                                                            | ЧУВСТВИТЕЛЬНОСТЬ МЫШИ                |
|     |                     |                                                            | ПРИОРИТЕТ (Толькоо для 4-х канальной |
|     |                     |                                                            | моделиу)                             |
|     |                     |                                                            | НАСТРОЙКИ ЗАПИСИ                     |
|     |                     | УСТАНОВКА ВРЕМЕНИ                                          | ДАТА                                 |
|     |                     |                                                            | ВРЕМЯ                                |
|     | НАСТРОЙКА ЛАННЫХ    | РЕЖИМ                                                      | ОТОБРАЖЕНИЕ РЕЖИМА                   |
| 1.  | ·····               |                                                            | ΦΟΡΜΑΤ                               |
|     |                     | ЛНЕВНОЕ ОСВЕШЕНИЕ                                          | РЕЖИМ ЭКОНОМИИ                       |
|     | CHCTEMA             |                                                            |                                      |
|     | CHCTEMA             |                                                            | догис                                |
|     |                     | ИНСТРУМЕНТЫ                                                | ЛЭЫК                                 |
|     |                     |                                                            |                                      |
|     |                     |                                                            | ПАРОЛЬ АДМИНИСТРАТОРА                |
|     |                     |                                                            | ПАРОЛЬ ОПЕРАТОРА                     |
|     |                     |                                                            | ОБНОВЛЕНИЕ                           |
|     |                     |                                                            | АРХИВАЦИЯ КОНФИГУРАЦИИ               |
|     |                     |                                                            | ВОССТАНОВЛЕНИЕ КОНФИГУРАЦИИ          |
|     |                     | СИСТЕМНАЯ ИНФОРМАЦИЯ                                       | ПОТОК ДАННЫХ                         |
|     |                     |                                                            | ID XOCTA                             |
|     |                     |                                                            |                                      |
|     |                     |                                                            | БЛОКИРОВКА КЛАВИАТУРЫ                |
|     |                     |                                                            | ОЧИСТКА HDD                          |
|     |                     |                                                            | СБРОС К ЗАВОДСКИМ УСТАНОВКАМ         |
|     |                     |                                                            | І УДАЛЕННОГО УПРАВЛЕНИЯ              |
|     |                     |                                                            | ТИП СЕРИИ                            |
|     |                     |                                                            | VIDEO FORMAT                         |
|     |                     |                                                            | VERSION                              |
|     |                     | КОПИРОВАНИЕ ДАННЫХ (USB)                                   |                                      |
|     |                     | КОПИРОВАНИЕ ДАННЫХ (DVD) (Только для<br>некоторых моделей) |                                      |
|     |                     | СПИСОК КОПИЙ (USB)                                         |                                      |
|     | ИНФОРМАЦИЯ О        | БЫСТРЫЙ ПОИСК                                              |                                      |
|     | СОрргили            | поису соглатий                                             |                                      |
|     |                     |                                                            |                                      |
|     |                     | информация о ноо                                           |                                      |
|     |                     | ИМЯ СОБЫТИЯ                                                |                                      |
| · · |                     | СПИСОК КОПИИ                                               |                                      |
| ¥i, | РАСШИРЕННОЕ<br>МЕНЮ | КАМЕРА                                                     | ЯРКОСТЬ                              |
|     |                     |                                                            | КОНТРАСТНОСТЬ                        |
|     |                     |                                                            | НАСЫЩЕННОСТЬ                         |
|     |                     |                                                            | ОТТЕНОК                              |
|     |                     |                                                            | COV.                                 |
|     |                     |                                                            | ЗАПИЬ                                |
|     |                     |                                                            | ИМЯ КАНАЛА                           |
|     |                     | ДЕТЕКТОР ДВИЖЕНИЯ                                          | LS                                   |
|     | -                   |                                                            |                                      |

|   |                         |                | SS                                                              |
|---|-------------------------|----------------|-----------------------------------------------------------------|
|   |                         |                | TS                                                              |
|   |                         |                | движение                                                        |
|   |                         |                | ΤΡΕΒΟΓΑ                                                         |
|   |                         |                | ОБЛАСТЬ                                                         |
|   | РАСШИРЕННОЕ<br>МЕНЮ     | ТРЕВОГА        | ВНЕШНЯЯ ТРЕВОГА                                                 |
|   |                         |                | ВНУТРЕННИЙ БУЗЕР                                                |
|   |                         |                | СИГНАЛ КЛАВИАТУРЫ                                               |
|   |                         |                | СИГНАЛ ПОТЕРИ ВИДЕОСИГНАЛА                                      |
|   |                         |                | СИГНАЛ ДЕТЕКТОРА ДВИЖЕНИЯ                                       |
|   |                         |                | СИГНАЛ ТРЕВОГИ                                                  |
|   |                         |                | СИГНАЛ HDD                                                      |
|   |                         |                | ДЛИТЕЛЬНОСТЬ ТРЕВОГИ (СЕК)                                      |
|   |                         |                | СИГНАЛ HDD ПОЧТИ ПОЛОН (GB)                                     |
|   |                         | СЕТЬ           | СЕТЬ                                                            |
|   |                         |                | SNTP                                                            |
|   |                         |                | FTP                                                             |
|   |                         |                | E-MAIL                                                          |
|   |                         |                | DDNS                                                            |
|   |                         | писнаги        | ДЕИНТЕРЛАЙС (Только для некоторых                               |
|   |                         | Дисплеи        | моделей)                                                        |
|   |                         |                | ДЛИТЕЛЬНОСТЬ ПОЛНОЭКРАННОГО<br>РЕЖИМА                           |
|   |                         |                | ДЛИТЕЛЬНОСТЬ КВАДОВОГО РЕЖИМА<br>(Только для некоторых моделей) |
|   |                         |                | ДЛИТЕЛЬНОСТЬ ОТОБРАЖЕНИЯ                                        |
|   |                         |                | (Только для некоторых моделей)                                  |
|   |                         |                | ДИСПЛЕЙ СКРЫТ                                                   |
|   |                         |                | РЕЖИМ ОТОБРАЖЕНИЯ HDD                                           |
|   |                         |                | ВИДЕОВЫХОД (Только для некоторых моделей))                      |
|   |                         |                | ALPHA BLENDING                                                  |
|   |                         |                | ВЫХОД VGA                                                       |
|   |                         | ЗАПИСЬ         | РУЧНАЯ ЗАПИСЬ                                                   |
|   |                         |                | ЗАПИСЬ ПО СОБЫТИЮ                                               |
|   |                         |                | ЗАПИСЬ ПО ТАЙМЕРУ                                               |
|   |                         |                | ЗАПИСЬ ПРЕДТРЕВОГИ                                              |
|   |                         |                | ПЕРЕЗАПИСЬ                                                      |
|   |                         |                | ЗАПИСЬ ПО СОБЫТИЮ ВСЕ КАНАЛЫ                                    |
|   |                         |                | СОХРАНЕНИЕ ПРЕДЕЛЬНОЙ ДАТЫ (ДНИ)                                |
|   |                         |                | УСТАНОВКИ ЗАПИСИ                                                |
|   |                         | ПРИБОР         | ПРИБОР                                                          |
|   |                         |                | ID                                                              |
|   |                         |                | ПРОТОКОЛ                                                        |
|   |                         |                | СКОРОСТЬ ПЕРЕДАЧИ                                               |
|   |                         | СООБЩЕНИЕ      | PUSH VIDEO                                                      |
|   |                         |                | СООБЩЕНИЕ ПО ЭЛЕКТРОННОЙ ПОЧТЕ                                  |
|   |                         |                | ВИДЕО ПО ЭЛЕКТРОННОЙ ПОЧТЕ                                      |
| G | УСТАНОВКА<br>РАСПИСАНИЯ | ЗАПИСЬ         |                                                                 |
|   |                         | ДЕТЕКТИРОВАНИЕ |                                                                 |
|   |                         | ΤΡΕΒΟΓΑ        |                                                                 |
|   |                         |                |                                                                 |

\_

## ПРИЛОЖЕНИЕ 5. ЗАМЕНА ИСТОЧНИКА ПИТАНИЯ

Сброс системного времени DVR'а после выключения питания может вызвать беспорядок в записанных данных и привести к проблемам при поиске нужного клипа. Для сохранения системного времени используется неперезаряжаемая литиевая батарея CR2032, установленная в приборе. Системное время может сброситься при разряде батареи. В этом случае необходимо заменить батарею CR2032 как указано ниже:

Как заменить батарею.

#### <u>Примечание:</u>

Литиевая батарея CR2032 не является перезаряжаемой и приобретается отдельно. Пожалуйста, заменяйте батарею видеорегистратора только батареей CR2032 или аналогичной во избежание поломки оборудования.

Шаг 1: Остановите запись. При необходимости сделайте резервное копирование.

Шаг 2: Выключите видеорегистратор и отсоедините его от сети.

Шаг 3: Снимите верхнюю крышку видеорегистратора. Батарея находится на основной плате устройства.

Шаг 4: Надавите на рычаг, удерживающий батарею для того, чтобы отсоединить ее от платы.

![](_page_63_Picture_9.jpeg)

Type1

![](_page_63_Picture_11.jpeg)

Шаг 5: Возьмите новую батарею и установите ее в разъем на основной плате. Поверните ее вверх той стороной, на которой указан тип батареи. Установите ее на плату видеорегистратора.

Шаг 6: Установите крышку, подсоедините видеорегистратор к сети и включите его.

Шаг 7: Осуществите настройки времени и даты.

## ПРИЛОЖЕНИЕ 6. НАЗНАЧЕНИЕ РАЗЪЕМОВ

## МОДЕЛЬ PVR16

![](_page_64_Picture_2.jpeg)

#### Сирена:

Когда DVR активируется по тревоге или движению COM соединяется с NO и сирена начинает мигать и подавать звуковой сигнал.

#### Магнитоконтактный датчик:

При размыкании (открывание) датчика будет активирована тревога и начнется запись.

| Контакт | Функция              | Описание                                                                                                    |                           |                                                                                         |
|---------|----------------------|----------------------------------------------------------------------------------------------------|---------------------------|-----------------------------------------------------------------------------------------|
| 1       | GND                  | Общий (земл                                                                                                    | (я)                       |                                                                                         |
|         |                      | Соедините А<br>возникновени                                                                                                    | LARM INPU<br>ии тревоги D | Т (PIN 2 9) и GND (PIN 1) с датчиками. При<br>VR начнет запись и появится сигнал сирены |
|         |                      | PIN                                                                                                    | Гревога                   | Видеоканал                                                                              |
|         |                      | PIN 2                                                                                                    | 1                         | CHI                                                                                     |
| • •     |                      | PIN 3                                                                                                    | 5                         | CH3                                                                                     |
| 2~9     | ALARM INPUT          | PIN 4<br>DIN 5                                                                                                    | 3                         | СНЗ                                                                                     |
|         |                      | PIN 6                                                                                                    | 9                         | СНО                                                                                     |
|         |                      | PIN 7                                                                                                    | 11                        | CH11                                                                                    |
|         |                      | PIN 8                                                                                                    | 13                        | CH13                                                                                    |
|         |                      | PIN 9                                                                                                    | 15                        | CH15                                                                                    |
|         |                      |                                                                                                    | _                         |                                                                                         |
| 10~11   | PIN OFF              | Не использу                                                                                                    | уется                     |                                                                                         |
| 12      | RS485-A              |                                                                                                    |                           |                                                                                         |
| 13      | EXTERNAL ALARM<br>NO | В нормальном режиме COM не замкнут с NO. При возникновении тревоги,<br>COM соединяется с NO.<br>Внимание: предельное напряжение и ток контактов DC24V 1A. |                           |                                                                                         |
| 14      | PIN OFF              | Не используется                                                                                                    |                           |                                                                                         |
|         |                      | Соедините А                                                                                                    | LARM INPU                 | T (PIN 15 – 22) и GND (PIN 1) с датчиками. При                                          |
|         |                      | возникновен                                                                                                    | ии тревоги Г              | VR начнет запись и появится сигнал сирены.                                              |
|         |                      | PIN                                                                                                    | Тревога                   | Видеоканал                                                                              |
|         |                      | PIN 15                                                                                                    | 2                         | CH2                                                                                     |
|         |                      | PIN 16                                                                                                    | 4                         | CH4                                                                                     |
| 15~22   | ALARM INPUT          | PIN 17                                                                                                    | 6                         | CH6                                                                                     |
|         |                      | PIN 18                                                                                                    | 8                         | CH8                                                                                     |
|         |                      | PIN 19                                                                                                    | 10                        | CH10                                                                                    |
|         |                      | PIN 20                                                                                                    | 12                        | CH12<br>CH14                                                                            |
|         |                      | PIN 21<br>DIN 22                                                                                                    | 14                        |                                                                                         |
|         |                      | PIIN 22                                                                                                    | 10                        | CH10                                                                                    |

| 23~23 | PIN OFF               | Не используется                                                                                                    |
|-------|-----------------------|----------------------------------------------------------------------------------------------------|
| 24    | RS485-B               |                                                                                                    |
| 25    | EXTERNAL ALARM<br>COM | В обычном режиме COM не соединен с NO. При возникновении тревоги DVR активируется, COM соединяется с NO. Внимание: максимальное напряжение и ток DC24V 1A. |

## МОДЕЛЬ PVR8

![](_page_65_Figure_2.jpeg)

\* The D-Sub connector shown above is optional.

#### Сирена:

Когда DVR активируется по тревоге или по движению COM соединяется с NO и сирена начинает мигать и подавать звуковой сигнал.

#### Магнитоконтактный датчик:

При размыкании (открывание) датчика будет активирована тревога и начнется запись.

| КОНТАКТ | ФУНКЦИЯ               | _                                                                                                    |                                        | ОПИСАНИЕ                                                                                        |
|---------|-----------------------|----------------------------------------------------------------------------------------------------|----------------------------------------|-------------------------------------------------------------------------------------------------|
| 1       | GND                   | ЗЕМЛЯ (С                                                                                                    | БЩИЙ)                                  |                                                                                                 |
|         |                       | Соедините<br>При возни<br>подавать з                                                                                                    | е ALARM II<br>кновении т<br>вуковой си | NPUT (PIN 2 – 5) и GND (PIN 1) с датчиками.<br>ревоги DVR начнет запись и сирена будет<br>гнал. |
|         |                       | PIN                                                                                                    | Тревога                                | Вход видео                                                                                      |
| 2~5     | ALARM INPUT           | PIN 2                                                                                                    | 1                                      | CH1                                                                                             |
|         |                       | PIN 3                                                                                                    | 3                                      | CH3                                                                                             |
|         |                       | PIN 4                                                                                                    | 5                                      | CH5                                                                                             |
|         |                       | PIN 5                                                                                                    | 7                                      | CH7                                                                                             |
|         |                       |                                                                                                    |                                        |                                                                                                 |
| 6 ~ 11  | PIN OFF               | Не используется                                                                                                    |                                        |                                                                                                 |
| 12      | RS485-A               |                                                                                                    |                                        |                                                                                                 |
| 13      | EXTERNAL ALARM<br>NO. | В обычном режиме СОМ не соединен с NO. При возникновении тревоги DVR активируется, СОМ соединяется с NO. Внимание: максимальное напряжение и ток DC24V 1A. |                                        |                                                                                                 |
| 14      | PIN OFF               | Не используется                                                                                                    |                                        |                                                                                                 |
|         |                       | Соедините ALARM INPUT (PIN 15 – 18) и GND (PIN 1) с датчикам<br>При возникновении тревоги DVR начнет запись и сирена начнет<br>издавать сигнал.            |                                        |                                                                                                 |
| 15~18   | ALARM INPUT           | PIN<br>DIN 15                                                                                                    | Тревога                                | Вход видео                                                                                      |
|         |                       | PIN 15                                                                                                    | 2                                      | CH2<br>CH4                                                                                      |
|         |                       | PIN 16<br>DIN 17                                                                                                    | 4                                      | СИ6                                                                                             |
|         |                       | PIN 18                                                                                                    | 8                                      | CH8                                                                                             |

| 19~23 | PIN OFF               | Не используется                                                                                                    |
|-------|-----------------------|----------------------------------------------------------------------------------------------------|
| 24    | RS485-B               |                                                                                                    |
| 25    | EXTERNAL ALARM<br>COM | В обычном режиме СОМ не соединен с NO. При возникновении тревоги DVR активируется, СОМ соединяется с NO. Внимание: максимальное напряжение и ток DC24V 1A. |

## **МОДЕЛЬ PVR4-RT**

![](_page_66_Figure_2.jpeg)

#### \* The D-Sub connector shown above is optional.

#### Сирена:

Когда DVR активируется по тревоге или по движению COM соединяется с NO и сирена начинает мигать и подавать звуковой сигнал.

#### Магнитоконтактный датчик:

При размыкании (открывание) датчика будет активирована тревога и начнется запись.

| КОНТАКТ | ФУНКЦИЯ               | ОПИСАНИЕ                                                                                                    |  |  |
|---------|-----------------------|----------------------------------------------------------------------------------------------------|--|--|
| 1~4     | ALARM INPUT           | Соедините ALARM INPUT (PIN1 – 4) и GND (PIN5) к датчикам.<br>При возникновении тревоги DVR начнет запись и начнется звучание<br>бузера.<br><u>Контакт Тревога Вход видео</u><br><u>РIN 1 1 CH1</u><br><u>PIN 2 2 CH2</u><br><u>PIN 3 3 CH3</u><br><u>PIN 4 4 CH4</u> |  |  |
| 5       | GND                   | ОБЩИЙ (ЗЕМЛЯ)                                                                                                    |  |  |
| 6       | EXTERNAL<br>ALARM COM | В нормальных условиях COM не соединен с NO. При<br>возникновении тревоги COM замыкается с NO.<br>Attention: The voltage restriction is under DC24V 1A.                                                                                                    |  |  |
| 7       | EXTERNAL<br>ALARM NO  | В нормальных условиях СОМ не соединен с NO. При<br>возникновении тревоги СОМ замыкается с NO.<br>Attention: The voltage restriction is under DC24V 1A.                                                                                                    |  |  |
| 8       | RS485-A               |                                                                                                    |  |  |
| 9       | RS485-B               |                                                                                                    |  |  |
| 10~11   | GND                   | ЗЕМЛЯ (ОБЩИЙ)                                                                                                    |  |  |

## ПРИЛОЖЕНИЕ 7. МОБИЛЬНОЕ ВИДЕОНАБЛЮДЕНИЕ С ИСПОЛЬЗОВАНИЕМ EAGLEEYES

EagleEyes – приложение для мобильных телефонов для удаленного видеонаблюдения. Преимущества:

- Бесплатное ПО (кроме EagleEyes Plus для iPhone и EagleEyesHD Plus для Ipad)
- ПО совместимо с популярными мобильные платформы: iPhone, iPad, Android

ПО просто в загрузке, установке и конфигурировании. Для получения более подробной информации обратитесь к официальному сайту <u>www.eagleeyescctv.com</u>

## А7.1 Предварительные замечания

Перед установкой EagleEyes на Ваш мобильный телефон убедитесь в следующем:

- Ваша мобильная платформа iPhone, iPad или Android
- Вы подключены к мобильному интернету

**Важно:** за пользование беспроводным интернетом или 3G сетями необходима оплата. Для определения скорости передачи информации обратитесь к своему провайдеру.

- Вы должны внести в таблицу IP адрес, номер порта, имя пользователя и пароль для доступа к Вашей камере через интернет.

## А7.2 Где скачать

Зайдите на сайт <u>www.eagleeyescctv.com</u> с Вашего мобильного телефона и зарегистрируйтесь.

Важно: Не пытайтесь загрузить EagleEyes с персонального компьютера.

Следуйте указаниям для загрузки желаемого мобильного приложения.

![](_page_68_Picture_4.jpeg)

- Для Android выберите на web сайте соответствующее приложение для загрузки.
- Для iPad имеются две версии
  - EagleEyesHD Plus (Стоимость USD 4.99)
  - -EagleEyesHD Lite (Бесплатная версия)

Выберите необходимую версию и Вы будете направлены на «App Store» для загрузки.

Важно: Вы можете загрузить EagleEyes с «App Store» на Ваш iPhone и iPad. Зайдите на «App Store», выберите «SEARCH». Введите ключевое слово «eagleeyes» для поиска и загрузки требуемой версии. Когда загрузка закончится, ПО EagleEyes будет установлено автоматически в директорию, куда загружаются приложения по

умолчанию или в директорию, которую Вы укажете. Важно: для получения более детальной информации о конфигурировании и работе программы, обратитесь к сайту www.avtech.com.tw/ee\_icon\_used.aspx.

## ПРИЛОЖЕНИЕ 8. СПИСОК СОВМЕСТИМЫХ DVD-/ CD-ROM

## СПИОК DVD-ROM

| МОДЕЛЬ      | ПРОИЗВОДИТЕЛЬ | МІД-ТІД КОД ДИСКА   |
|-------------|---------------|---------------------|
| 20X DVD+R   | RITEK         | RITEK R05 (rev:och) |
| 16X DVD+R   | SONY          | SONYD21             |
|             | TAIYO YUDEN   | YUDEN000-T03        |
|             | MITSUBISHI    | MCC004              |
|             | TDK           | TDK003              |
|             | MAXELL        | MAXELL003           |
|             | MBI           | MBIPG101-R05        |
|             | СМС           | CMC MAGM01          |
|             | DAXON         | DAXONAZ3            |
|             | RITEK         | RITEKR05            |
|             | PRODISC       | PRODISCR05          |
| 8X DVD+R    | TAIYO YUDEN   | YUDEN000-T02        |
|             | MITSUBISHI    | MCC003              |
|             | СМС           | CMC MAGE01          |
|             | PRODISC       | PRODISCR03          |
| 8x DVD+RW   | Ritek         | RITEK008            |
|             | MITSUBISHI    | MKMA03              |
| 4X DVD+RW   | SONY          | SONYS11             |
|             | MITSUBISHI    | MKMA02              |
|             | RITEK         | RITEK004            |
| 16X DVD+R9  | RITEK         | RITEK S06           |
| 8X DVD+R9   | MITSUBISHI    | MKM003              |
|             | СМС           | CMC MAG-D02         |
|             | RITEK         | RITEKD03            |
| 2.4X DVD+R9 | MITSUBISHI    | MKM001              |
| 20X DVD-R   | RITEK         | RITEKF-2            |
| 16x DVD-R   | SONY          | SONY16-D1           |
|             | TAIYO YUDEN   | TYG03               |
|             | MITSUBISHI    | MCC 03 RG20         |
|             | TDK           | TTH02               |
|             | MAXELL        | MXL RG04            |
|             | MBI           | MBI 01-RG40         |
|             | СМС           | CMC MAG.AM3         |
|             | RITEK         | RITEK F1            |
| 8X DVD-R    | RITEK         | RITEKG 05           |
|             | SONY          | SONY08 D1           |

|             | PRODISC       | PRODISCS04          |
|-------------|---------------|---------------------|
|             | TAIYO YUDEN   | TYG02               |
|             | MITSUBISHI    | MCC 02RG20          |
|             | TDK           | TTH01               |
|             | MAXELL        | MXL RG03            |
|             | СМС           | CMC MAG.AE1         |
| МОДЕЛЬ      | ПРОИЗВОДИТЕЛЬ | МІД-ТІД КОД ДИСКА   |
| 6X DVD-RW   | MITSUBISHI    | MCC 01RW6X01        |
|             | JVC           | JVC1Victord7        |
|             | RITEK         | RITEK W06           |
| 4X DVD-RW   | MITSUBISHI    | MCC 01RW4X          |
|             | TDK           | TDK601saku          |
|             | RITEK         | RITEKW04            |
| 2X DVD-RW   | MITSUBISHI    | MCC 01RW11N9        |
|             | JVC           | JVC_VictorW7        |
|             | TDK           | TDK502 sakuM3       |
|             | СМС           | CMCW02              |
|             | RITEK         | RITEK W01           |
| 12X DVD-R9  | МКМ           | MKM 04 RD30         |
| 8X DVD-R9   | TY            | TYG11               |
|             | MITSUBISHI    | MKM 03 RD30         |
|             | RITEK         | RITEKP 02           |
| 4X DVD-R9   | MITSUBISHI    | MKM 01 RD30         |
|             | RITEK         | RITEKP 01           |
| 12X DVD-RAM | MAXELL        | MXL22.              |
| 5X DVD-RAM  | Matsushita    | Matsushita-M01J5006 |
|             | MAXELL        | MXL16.              |
| 3X DVD-RAM  | MAXELL        | MXL9.               |
|             | Matsushita    | Matsushita-M01J3003 |

## • CD-ROM

| ТИП ДИСКА | ПРОИЗВОДИТЕЛЬ | ТИП ДИСКА | ПРОИЗВОДИТЕЛЬ |
|-----------|---------------|-----------|---------------|
| 52X CD-R  | MCC           | 12X CD-RW | MCC           |
|           | MBI           |           | MBI           |
|           | TAIYO YUDEN   |           | DAXON         |
|           | RITEK         |           | RITEK         |
|           | UME           |           | MCC           |
|           | PRODISC       |           | DAXON         |
|           | DAXON         |           | Lead Data     |
|           | TDK           |           | PRINCO        |
|           | СМС           | 10X CD-RW | CMC           |
|           | Princo        | 4X CD-RW  | MCC           |
|           | Lead Data     |           | DAXON         |
|           | Postec        |           | CMC           |
|           | Giga          |           | RITEK         |

| 32X CD-R  | TAIYO YUDEN |                 | DAXON    |
|-----------|-------------|-----------------|----------|
| 24X CD-RW | MCC         | 4X CD-RW (8 cm) | INFODISC |
|           | INFODISC    |                 |          |

## ПРИЛОЖЕНИЕ 9. УСТАНОВКА DVD

Некоторые модели DVR позволяют установить пишущий DVD самостоятельно. О возможности установки проконсультируйтесь с дистрибутором или продавцом.

Поддерживаемые пишущие DVD модели приведены ниже. Пожалуйста используйте только предложенные диски.

| Тип  | Бренд  | Модель   |
|------|--------|----------|
| SATA | Liteon | iHAS120  |
|      | SONY   | AD-7240S |

Важно: Перед установкой DVD убедитесь, что DVR выключен из сети и Ваш DVR поддерживает эту функцию.

Шаг 1. Снимите верхнюю крышку DVR'а и найдите кронштейн для DVD и снимите его.

Шаг 2. Поместите DVD привод в кронштейн и закрепите кронштейн двумя винтами на каждой стороне.

Шаг 3. Подсоедините шину данных и питание к SATA DVD.

![](_page_71_Picture_9.jpeg)

Кабели питания и шины данных (опция)

Шаг 4. Подсоедините кабели питания и шины данных к основной плате DVR'а.

**Важно:** убедитесь, что кабель питания DVD подсоединен к **черному** разъему на основной плате. Этот выход обеспечивает питание одного HDD и одного DVD одновременно. Белый разъем используется для питания только одного HDD.

Шаг 5. Установите кронштейн в DVR и закрепите его.